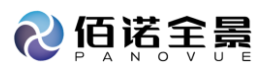

# 扫描仪 VS200 简要操作说明

## 1. 开机(顺次开启)

电脑主机,显示器,VS200 主机(绿灯亮起表示已打开),LED 光源(绿灯亮起表示已打开),VS200 ASW 软件(双击), 打开为 HOME 界面

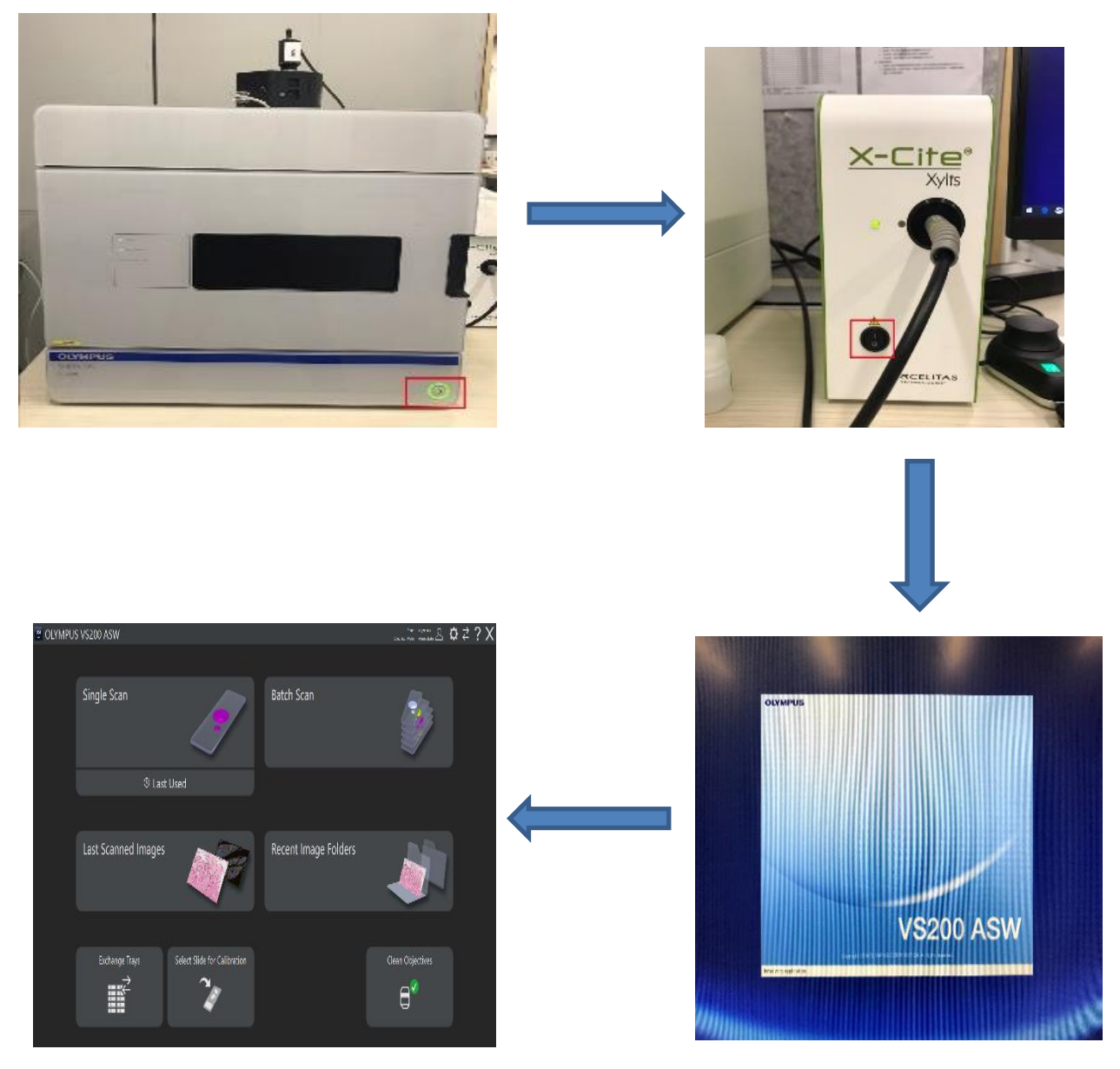

- 2. 扫描
- 2.1 上样: VS200-BU 型
- 2.3.1 取出 Tray: 单击 Exchange Trays, VS200 ASW 主机打开活板门,将托盘取出

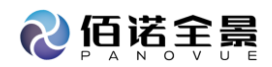

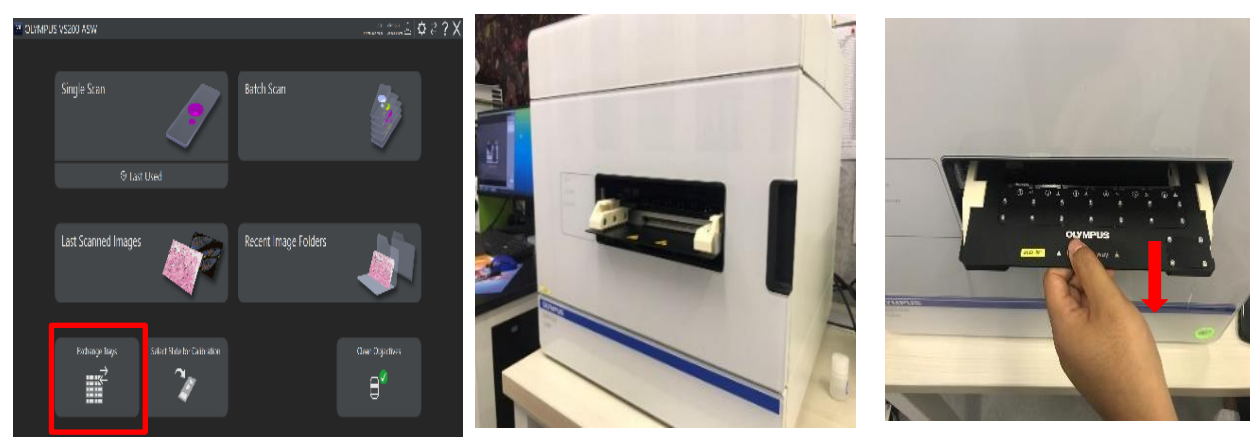

## 2.3.2 将载玻片插入托盘

按住按钮并将载玻片放入载玻片容器中,标签朝向顶部,如【Label side】所示; 将载玻片向右侧推动,使载玻片右下角贴合于卡槽

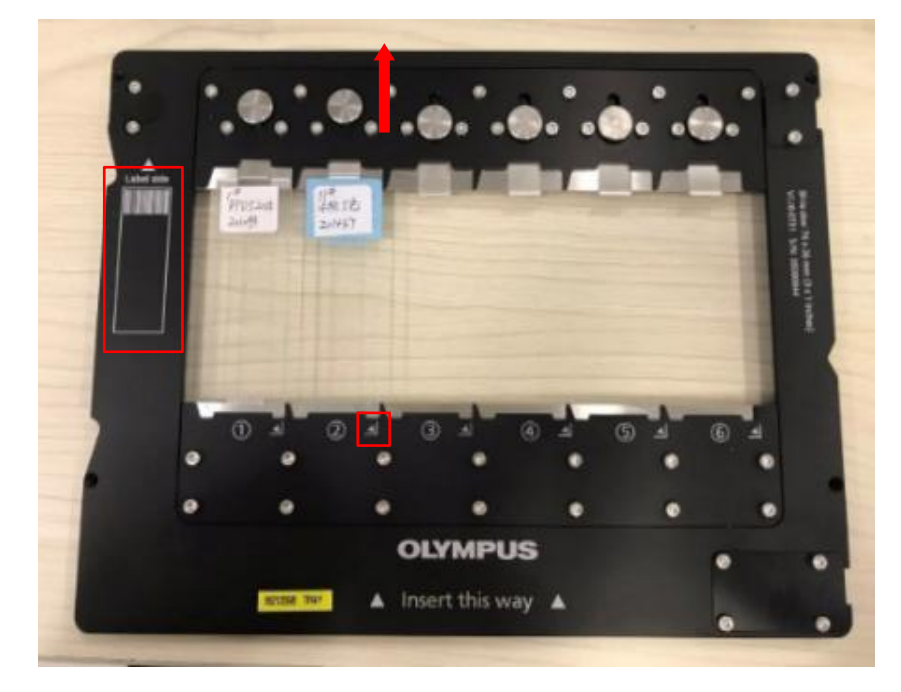

2.3.3 放入托盘:

将托盘水平插入(按照托盘上印刷的方向【Insert this way】)导轨 单击【Close】按钮以关闭门活板

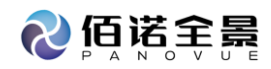

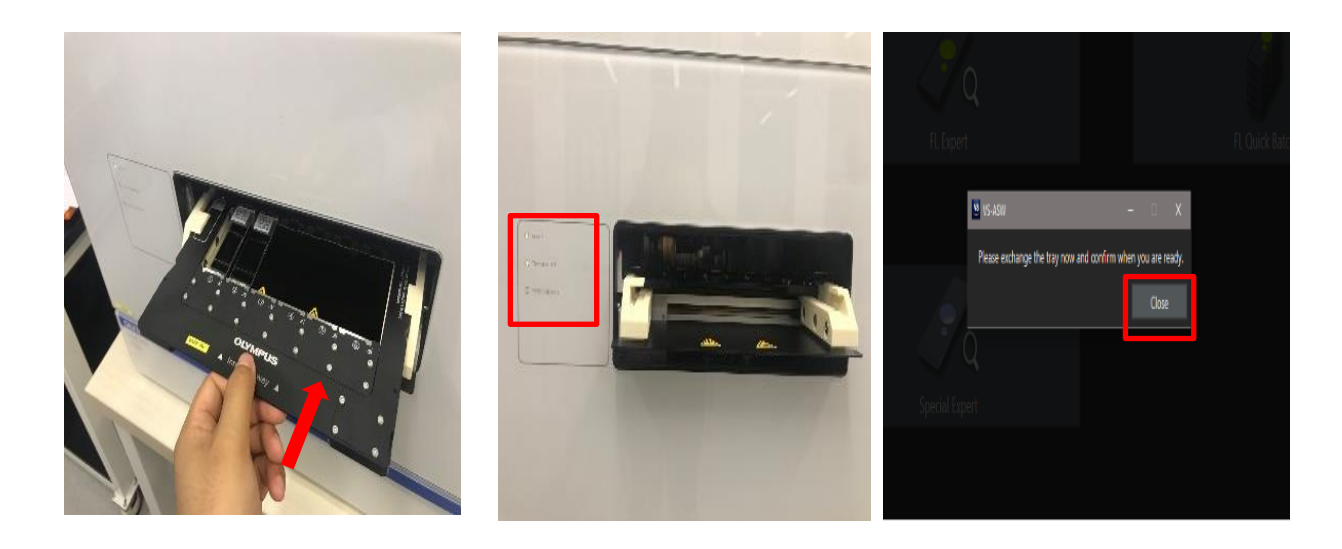

# 2.2 上样: VS200-BU-L 型

取出 Tray: 单击 Exchange Trays, 打开 Loader 门,将托盘取出

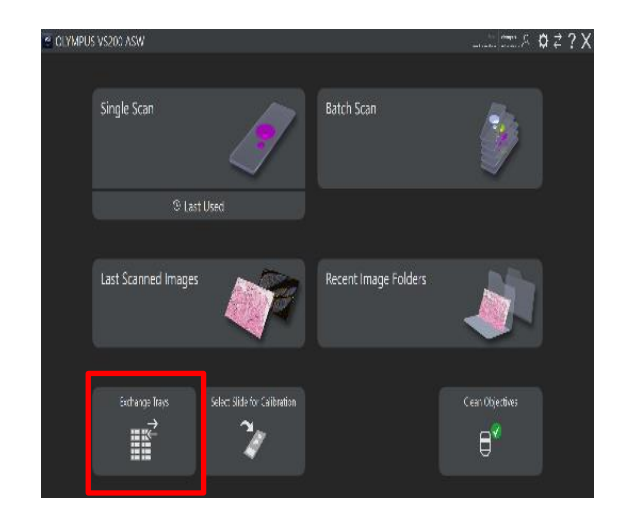

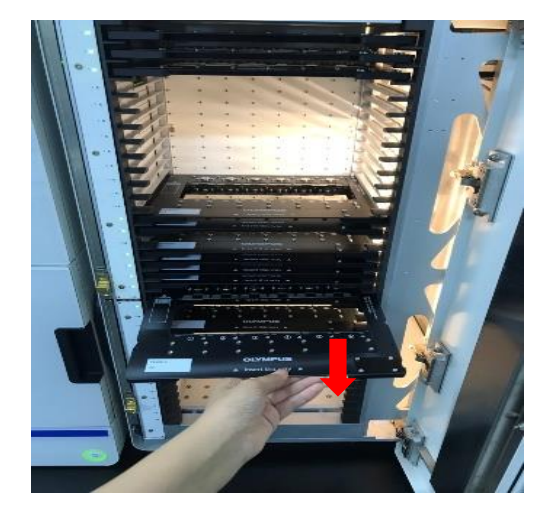

## 2.3.1 将载玻片插入托盘

按住按钮并将载玻片放入载玻片容器中,标签朝向顶部,如【Label side】所示; 将载玻片向右侧推动,使载玻片右下角贴合于卡槽

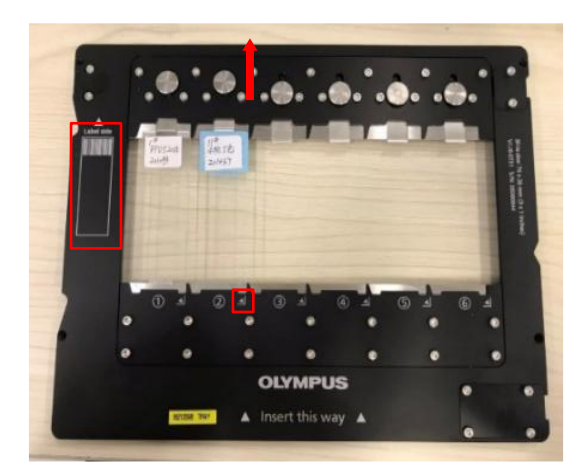

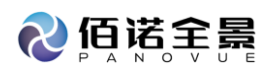

#### 2.3.2 放入托盘:

将托盘水平插入(按照托盘上印刷的方向【Insert this way】)导轨,直至再也无法推入(左侧的托盘指示灯变为绿色);

#### 单击【Lock Door】按钮以完成玻片装载

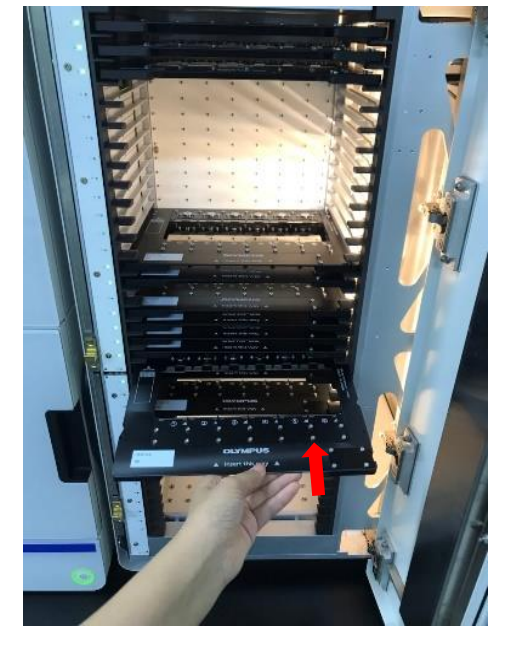

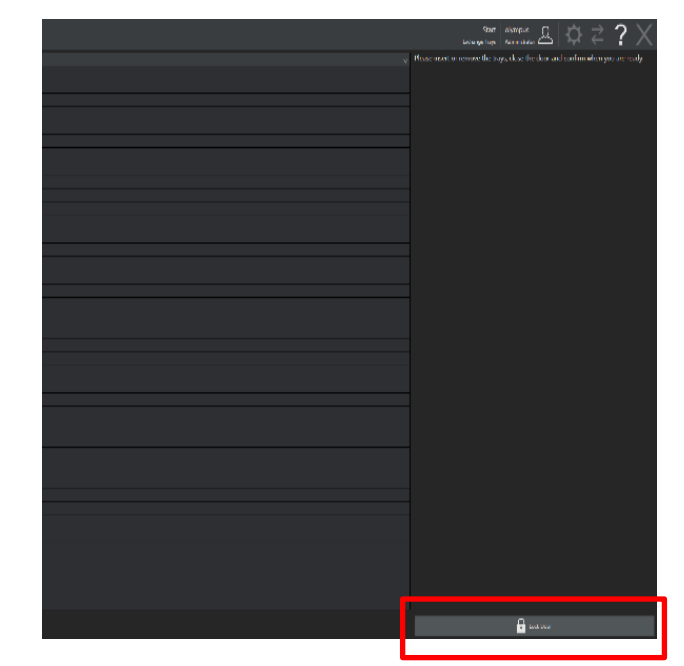

2.3 选择扫描模式(Single 单个载玻片扫描模式, Batch 批量载玻片扫描模式)

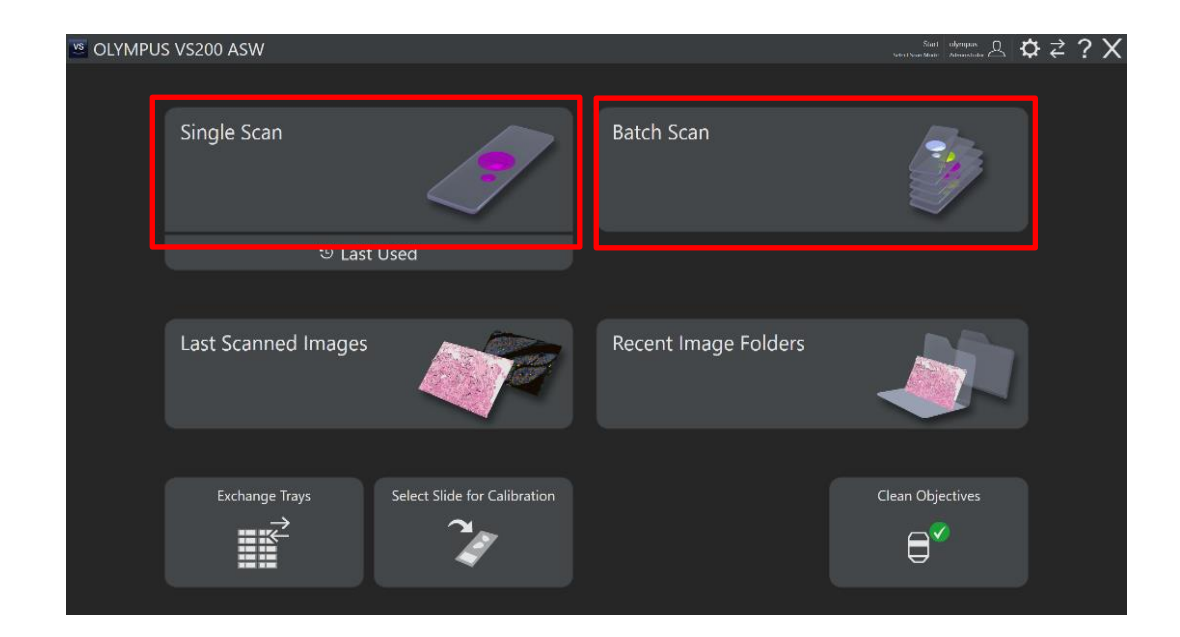

- 2.3.1 BF Quick
- a. 选择【Single Scan】
- b. 选择观察模式
  - 选择 Project
  - 单击【Edit Scan Settings】

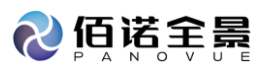

| 🛎 OLYMPU                                     | S VS200 ASW                   |                                                                                                    |                         | $f_{\text{transformation}}$ is the second second secon |
|----------------------------------------------|-------------------------------|----------------------------------------------------------------------------------------------------|-------------------------|----------------------------------------------------------------------------------------------------|
|                                              | Single Scan                   | 1                                                                                                    | Batch Scan              | <b>\$</b>                                                                                                    |
| l                                            | ී Last                        | Used                                                                                                    |                         |                                                                                                    |
|                                              | Last Scanned Images           |                                                                                                    | Recent Image Folders    |                                                                                                    |
|                                              | Exchange Trays                | Select Slide for Calibration                                                                                                    |                         | Clean Objectives                                                                                                    |
| E OLYMPUS                                    | 5 VS200 ASW                   |                                                                                                    | Sanja Sar<br>Guntantaga |                                                                                                    |
| 1 001<br>1 200<br>4<br>4<br>5<br>5<br>7<br>7 |                               |                                                                                                    |                         | My an integrate 20                                                                                                    |
|                                              |                               |                                                                                                    |                         |                                                                                                    |
| 5 5 5 5 5 5 5 5 5 5 5 5 5 5 5 5 5 5 5        | 2 /0.16<br>2 /0.16<br>2 /0.16 | 000 0 000 0<br>0 0 0 0<br>0 0 0 0<br>0 0 0 0<br>0 0 0<br>0 0 0<br>0 0 0<br>0 0<br>0<br>0<br>0<br>0<br>0<br>0<br>0<br>0<br>0<br>0<br>0<br>0<br>0<br>0<br>0<br>0<br>0<br>0<br>0 | in a second             | Ted warned by<br>Advands<br>Advands<br>Mark Mark<br>Mark Mark<br>Mark<br>Mark Mark<br>Mark Mark Mark<br>Mark Mark Mark<br>Mark Mark Mark<br>Mark Mark Mark Mark<br>Mark Mark Mark Mark Mark<br>Mark Mark Mark Mark Mark Mark Mark Mark                                                                                                    |
|                                              |                               | N: 4 Deci                                                                                                    |                         |                                                                                                    |
| A Name of the second state                   |                               |                                                                                                    |                         | All Seats logs                                                                                                    |

c. 扫描设置

预览扫描设置,单击选择扫描玻片, Overview Model 选择扫描模式【Quick】

| 😬 OLYMPUS \                                                                                                    | /S200 ASW                        |                |  | Single Scan<br>Nil New Yolk ages<br>Scat Respect                         |                                                                                                    |
|----------------------------------------------------------------------------------------------------|----------------------------------|----------------|--|--------------------------------------------------------------------------|----------------------------------------------------------------------------------------------------|
| minary tay.                                                                                                    | ena<br>arazonia<br>di Anca       |                |  | bast and<br>Encode and<br>Encode and and and and and and and and and and | Canal Canal Canad Canad Canal Canad Canad Canad Canad Canad                                                                                                    |
| - Ky1<br>2 1/Q0<br>4<br>1<br>7<br>7                                                                                                    |                                  |                |  |                                                                          |                                                                                                    |
| 4<br>0.<br>17<br>17<br>17<br>14<br>14<br>15                                                                                                    |                                  |                |  |                                                                          | 1446-1414-1447                                                                                                    |
| 12 File Popula<br>10                                                                                                    | N NECKELLE                       | and the second |  |                                                                          | Charlolina hipe<br>Obarudan hijak <u>621</u>                                                                                                    |
|                                                                                                    |                                  | 1 4.4          |  |                                                                          | Ti mbare And<br>Sandara<br>Sandara |
| 27<br>27<br>27<br>27<br>27<br>27<br>27<br>27<br>28<br>28<br>28<br>29<br>29<br>29<br>20<br>20<br>20<br>20<br>20<br>20<br>20<br>20<br>20<br>20<br>20<br>20<br>20 | at Machine                       |                |  |                                                                          | Converse logary<br>Tournerse<br>Resources<br>Resources<br>Resou                                                                                   |
| √ Instead 12 Current State 42<br>A Werning 18 Drove                                                                                                    | Extrarged Selecter Tray5/Siles 2 |                |  |                                                                          | Statistics                                                                                                    |

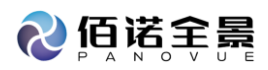

#### 详细扫描设置【Detail Mgnification】

单击选择放大倍率

点击【Slide Properties】

进行载玻片命名,信息的编辑

单击【Scan Image】

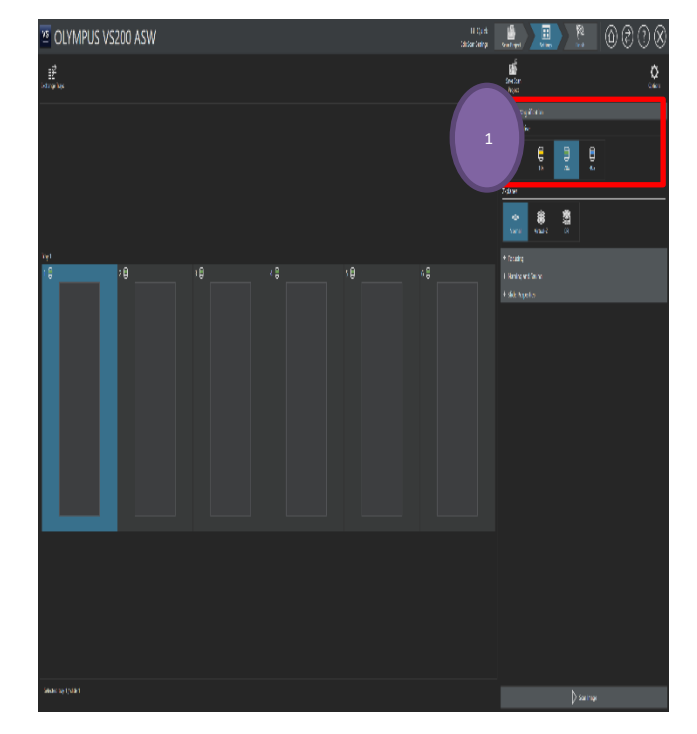

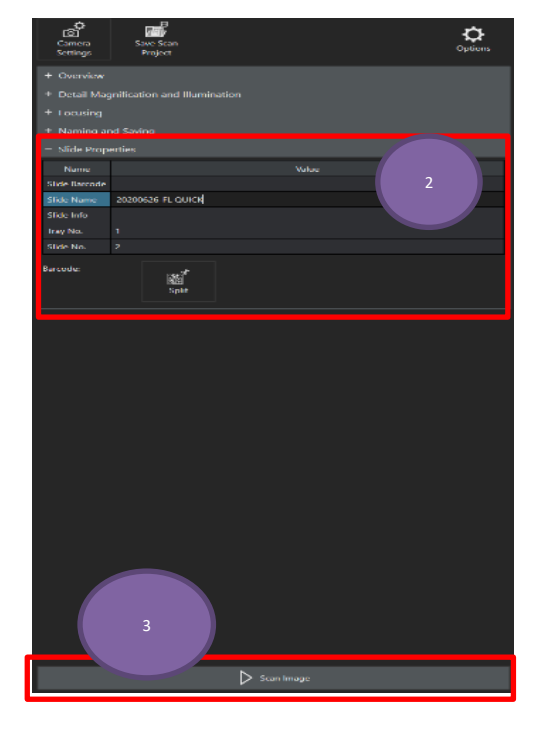

## d. 扫描完成

若完成扫描,单击【Save and Home】回到 Home 界面

若需继续扫描其它载玻片,单击【Save and New Scan】重复 b-c 步骤

若需在同一张载玻片上添加扫描,单击【Add Scan】,选择扫描模式,重复c步骤

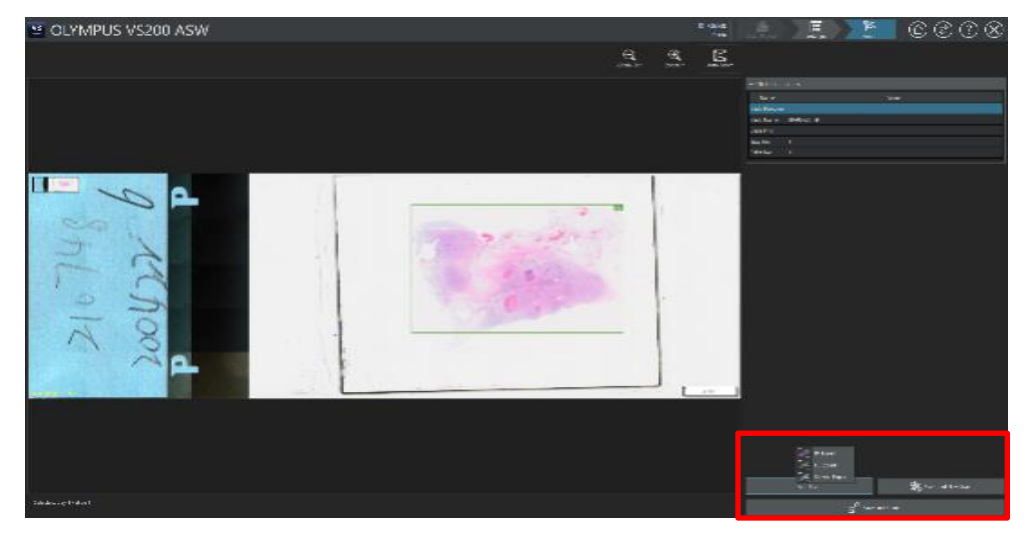

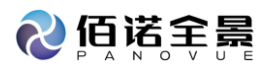

| + BF Expert<br>+ FL Expert<br>+ Special Expert |                   |
|------------------------------------------------|-------------------|
| Add Scan                                       | Save and New Scan |
|                                                |                   |
| ⊟ <sup>C</sup> sa                              | ve and Home       |

- 2.3.2 FL Quick
- a. 选择【Single Scan】
- b. 选择观察模式
  - 选择 Project
  - 单击【Edit Scan Settings】

| 🛎 OLYMPUS VS200 ASW                         | sant drame & ¢ ₹ ?   | X |
|---------------------------------------------|----------------------|---|
|                                             |                      |   |
| Single Scan                                 | Batch Scan           |   |
| ৩ Last Used                                 |                      |   |
|                                             |                      |   |
| Last Scanned Images                         | Recent Image Folders |   |
|                                             |                      |   |
| Exchange Trays Select Slide for Calibration | Clean Objectives     |   |
|                                             |                      |   |

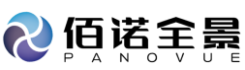

| <u> </u>             | LYMPUS VS200       | ) ASW          |      |                    |      | Sang Pisan<br>Siya San bejar |                                                                                                    |                | <b>∖</b> ₹?X                                                                                                    |
|----------------------|--------------------|----------------|------|--------------------|------|------------------------------|----------------------------------------------------------------------------------------------------|----------------|----------------------------------------------------------------------------------------------------|
|                      |                    |                |      |                    |      |                              | See Sume                                                                                                    |                |                                                                                                    |
|                      | Ma A               |                |      |                    |      |                              | of each decoding                                                                                                    |                |                                                                                                    |
| 2                    |                    |                |      |                    |      |                              | - <del>20</del> - 20194                                                                                                    | r <sub>a</sub> | 🖉 жкова                                                                                                    |
| ;                    |                    |                |      |                    |      |                              |                                                                                                    | 🔨 turi         | - en 🖉                                                                                                    |
|                      |                    |                |      |                    |      |                              | - ** s                                                                                                    | 🐔 waaraa       | and the second second s |
|                      |                    |                |      |                    |      |                              | and the second second s | 💏 Minimum      | and the second second s |
| 11<br>12             |                    |                |      |                    |      |                              | 🚜 vr (                                                                                                    | 🔏 maana        | A                                                                                                    |
| 10<br>10<br>10<br>10 |                    |                |      |                    |      |                              |                                                                                                    |                |                                                                                                    |
|                      |                    |                |      |                    |      |                              |                                                                                                    | 3              |                                                                                                    |
|                      | ha S<br>Li se M    | 1.00           | 1.00 |                    | 1.00 |                              |                                                                                                    |                |                                                                                                    |
| an<br>an             |                    |                |      |                    |      |                              | and a second second                                                                                                    | Na 🚥           | C marrie                                                                                                    |
| 20<br>20             |                    |                |      |                    |      |                              | 🔏 🚥 🗖                                                                                                    | Ca :           | A Marcalian                                                                                                    |
|                      |                    |                |      |                    |      |                              | and the second second s | 🐔 Kasan barah  | and the second second s |
| a.<br>Li             |                    |                |      |                    |      |                              |                                                                                                    |                |                                                                                                    |
| 21<br>22             |                    |                |      |                    |      |                              |                                                                                                    |                |                                                                                                    |
| . w.                 |                    |                |      |                    |      |                              |                                                                                                    |                |                                                                                                    |
| 20<br>20             |                    |                |      |                    |      |                              |                                                                                                    |                |                                                                                                    |
| - 30                 |                    |                |      |                    |      |                              |                                                                                                    | 1              |                                                                                                    |
| 24                   |                    | Salah Sepanyan |      | Bakile Inspector a |      | Bablic Inspergense           |                                                                                                    | 4              |                                                                                                    |
| / mare               | Constants Strength |                |      |                    |      |                              | 1 moren                                                                                                    |                | avas                                                                                                    |
| S Marini             | Q 120              |                |      |                    |      |                              |                                                                                                    |                |                                                                                                    |

- c. 扫描设置
  - a) 预览扫描设置

单击选择扫描玻片

Overview Model 选择扫描模式【Quick】

选择预览扫描通道(eg. Fluorescence DAPI)

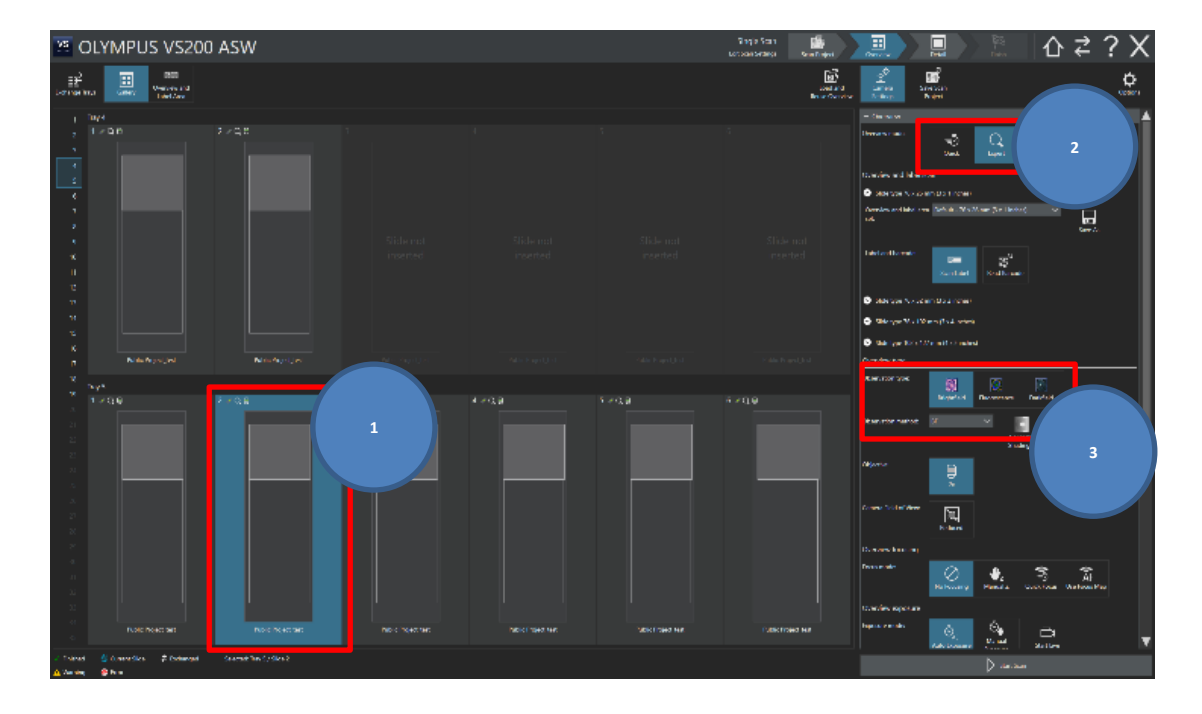

b)详细扫描设置

点击【Detail Magnification and illumination】 选择放大倍数、扫描通道、曝光时间 点击【Slide Properties】 进行载玻片命名,信息的编辑

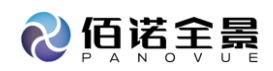

#### 单击【Scan Image】

| - Detail Magnification and Illumination               | ് 💣 🗠                                       |  |
|-------------------------------------------------------|---------------------------------------------|--|
| Detail Objective                                      | Camera Save Scan Option<br>Settings Project |  |
|                                                       | + Overview                                  |  |
| $ \begin{array}{cccccccccccccccccccccccccccccccccccc$ | + Detail Magnification and Illumination     |  |
|                                                       | + Focusing                                  |  |
| Z-planes                                              | + Naming and Saving                         |  |
|                                                       | - Slide Properties                          |  |
| Normal Virtual-Z EFI MIP                              | Name Value                                  |  |
|                                                       | Slide Barcode                               |  |
| Channels                                              | Side Name 2020066-PE QUICN                  |  |
| 19 🖬 h                                                | Tony No. 1                                  |  |
| Add FL Channel Add TMO Remove                         | Slide No. 2                                 |  |
| Channel Channel                                       | Barcode: and                                |  |
| # Channel Name Exposure Time 🧿 🏠                      | βαΩ<br>Split                                |  |
| 1 FITC 20.00 ms                                       |                                             |  |
|                                                       |                                             |  |
|                                                       |                                             |  |
| Mave Dawn                                             |                                             |  |
|                                                       |                                             |  |
|                                                       |                                             |  |
| Calibrate                                             |                                             |  |
| Sinduling                                             |                                             |  |
| Exposure                                              |                                             |  |
| Exposure mode: 🖏 🗖 3                                  |                                             |  |
| Auto Exposure Formula Start Live                      |                                             |  |
|                                                       |                                             |  |
| Exposure time: 20.00 ms - +                           |                                             |  |
| Maximum exposure 1.00 s - +                           |                                             |  |
|                                                       |                                             |  |
| Display limits:                                       |                                             |  |
| Automatic                                             |                                             |  |
|                                                       |                                             |  |
| Blur: Smoothing:                                      |                                             |  |
| Online Deblur Medium *                                | Scan Irrage                                 |  |

#### d. 扫描完成

若完成扫描,单击【Save and Home】回到 Home 界面 若需继续扫描其它载玻片,单击【Save and New Scan】重复 b-c 步骤 若需在同一张载玻片上添加扫描,单击【Add Scan】,选择扫描模式,重复 c 步骤

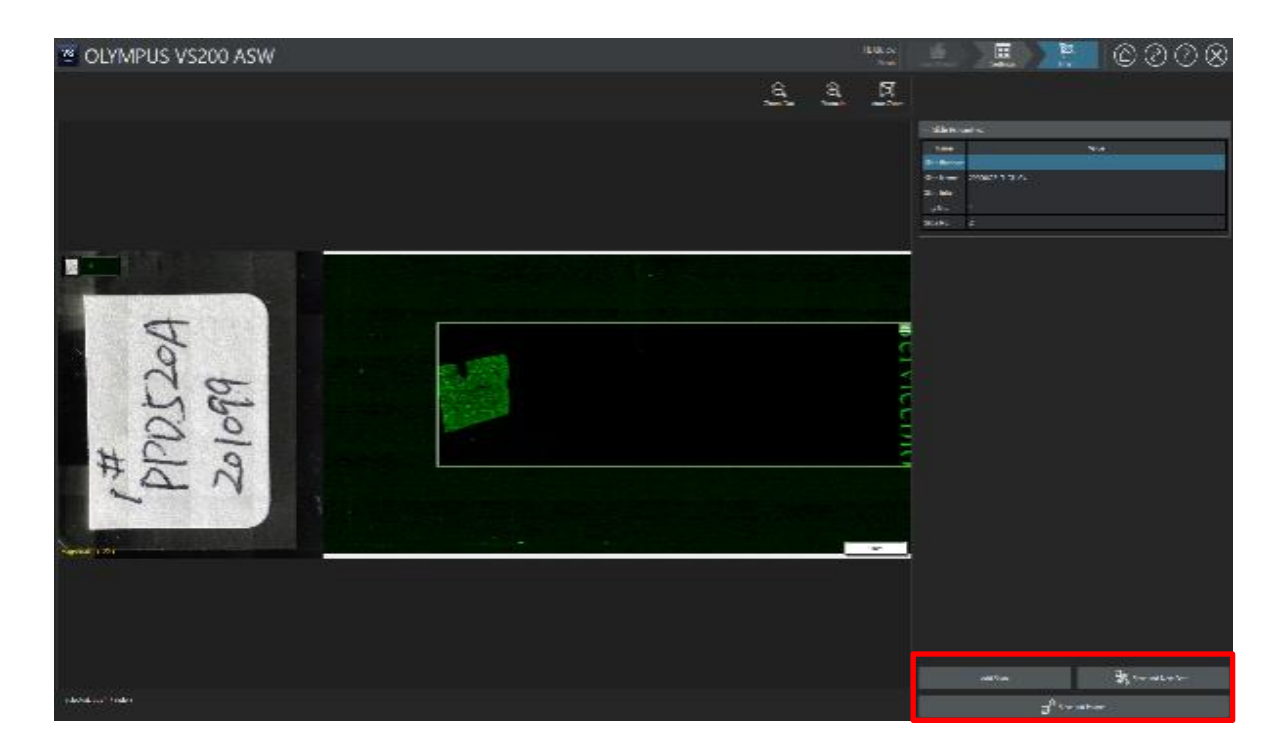

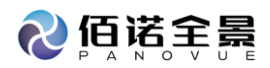

| BF Expert<br>FL Expert |                   |
|------------------------|-------------------|
| Add Scan               | Save and New Scan |
|                        | Save and Home     |

- 2.3.3 BF Expert
- a. 选择【Single Scan】
- b. 选择观察模式
  - 选择 Project
  - 单击【Edit Scan Settings】

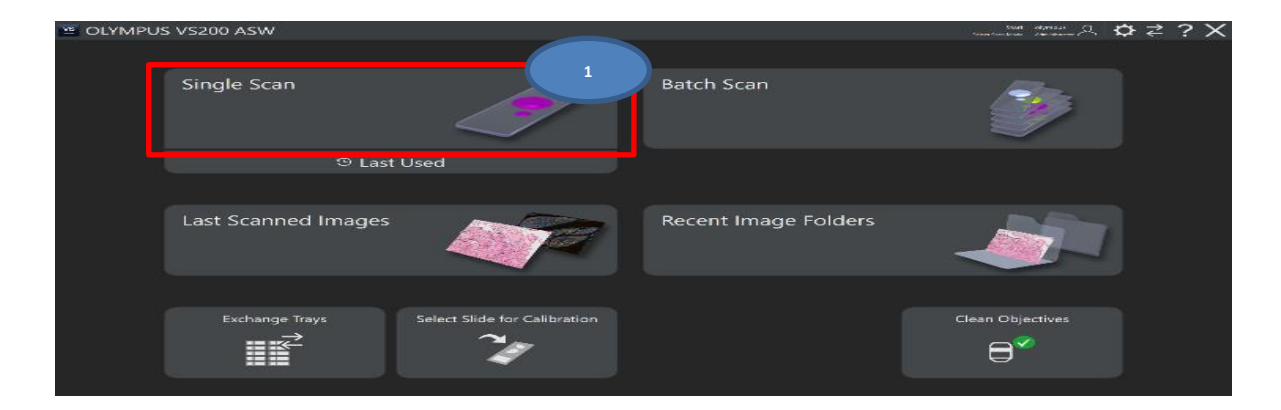

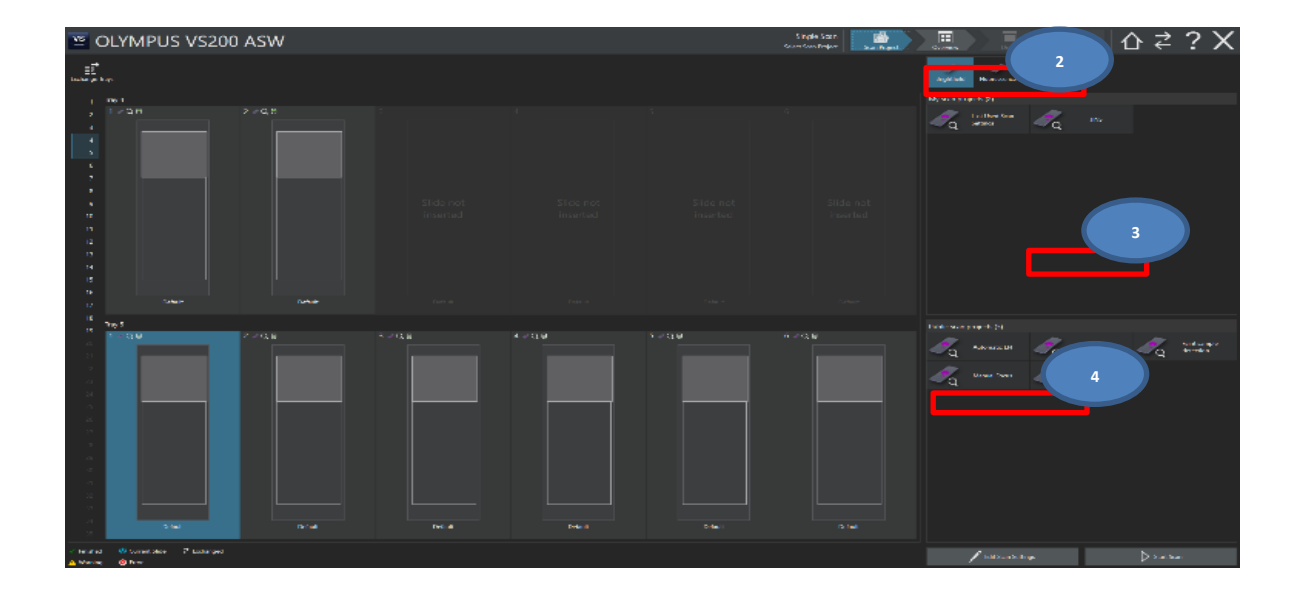

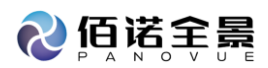

- c. 扫描设置
  - a)预览扫描设置

单击选择扫描玻片

## Overview Model 选择扫描模式【Expert】

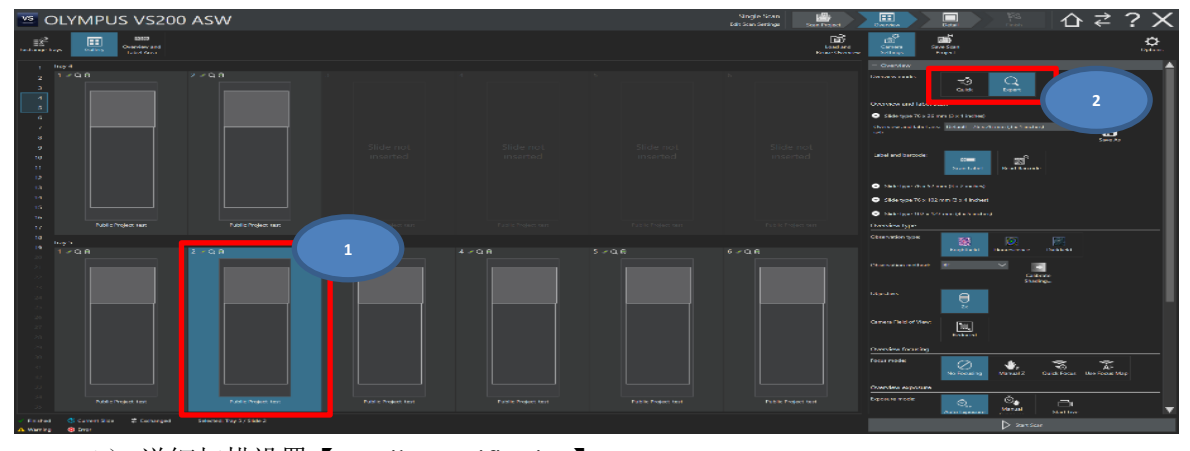

- b) 详细扫描设置【Detail Magnification】 选择放大倍率
  - 点击【Slide Properties】,进行玻片命名,信息的编辑
  - 单击【Scan Image】

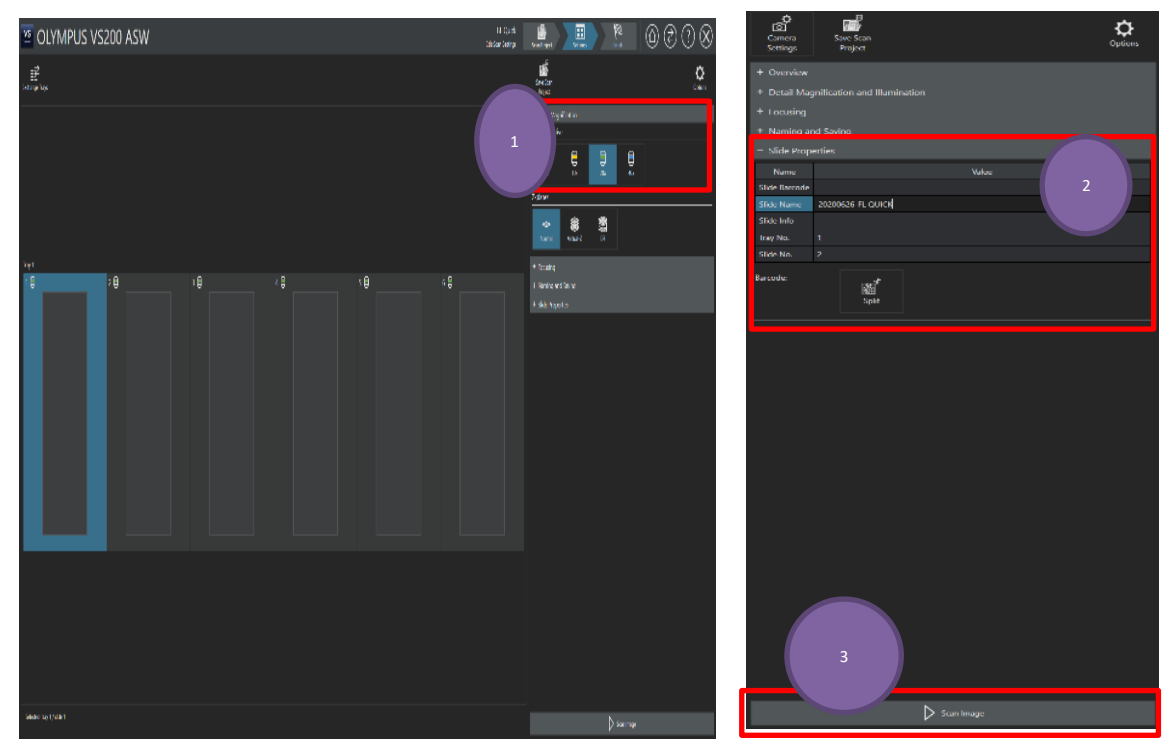

d. 选择扫描区域

单击【Scan Areas】 选择方式(长方形或手绘) 选择扫描区域 点击【Scan Detail Image】

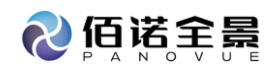

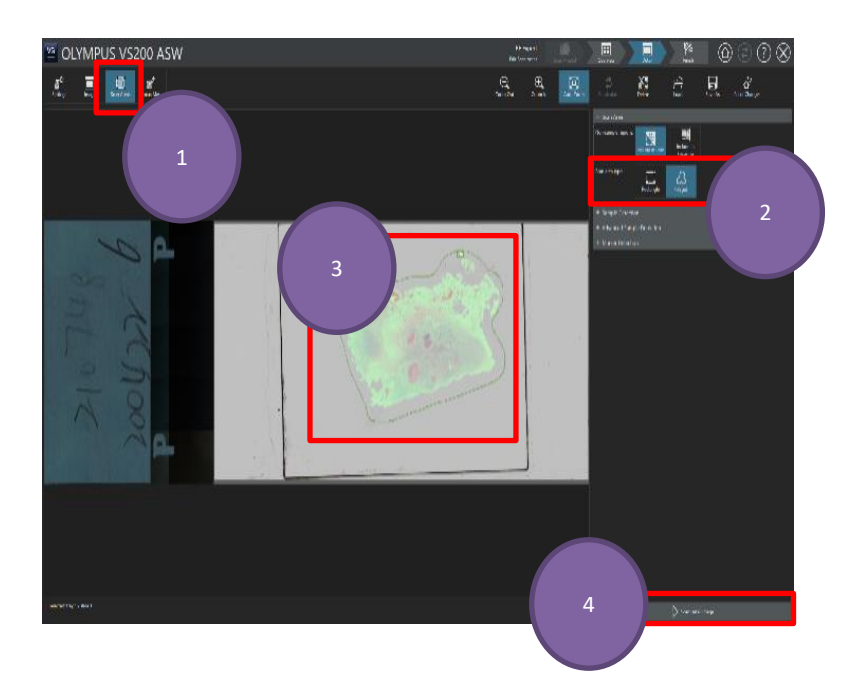

e. 扫描完成

若完成扫描,单击【Save and Home】回到 Home 界面 若需继续扫描其它载玻片,单击【Save and New Scan】重复 b-d 步骤 若需在同一张载玻片上添加扫描,单击【Add Scan】,选择扫描模式,重复 c-d 步骤

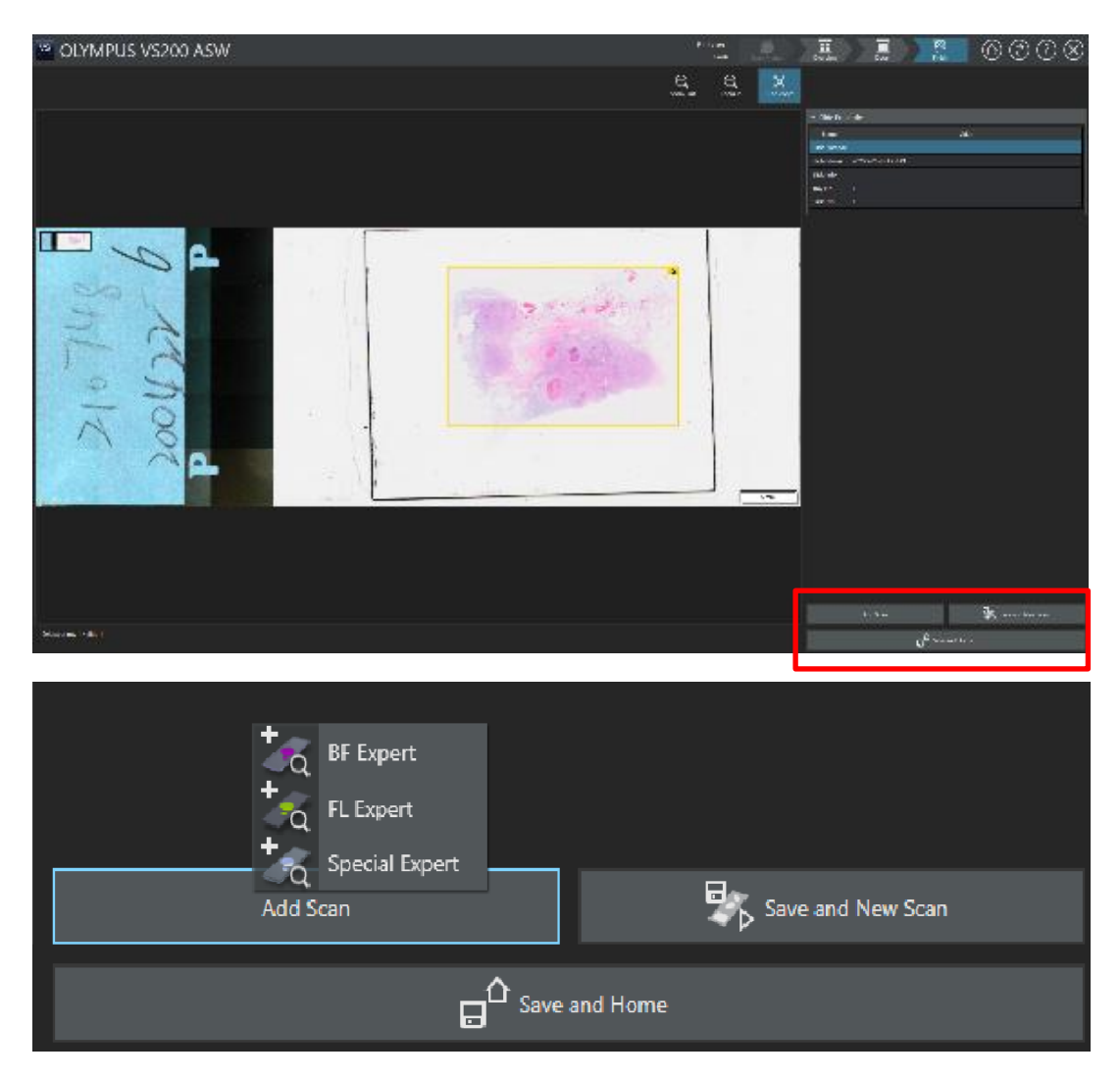

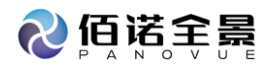

- 2.3.4 FL Expert
- a. 选择【Single Scan】
- b. 选择观察模式
  - 选择 Project
  - 单击【Edit Scan Settings】

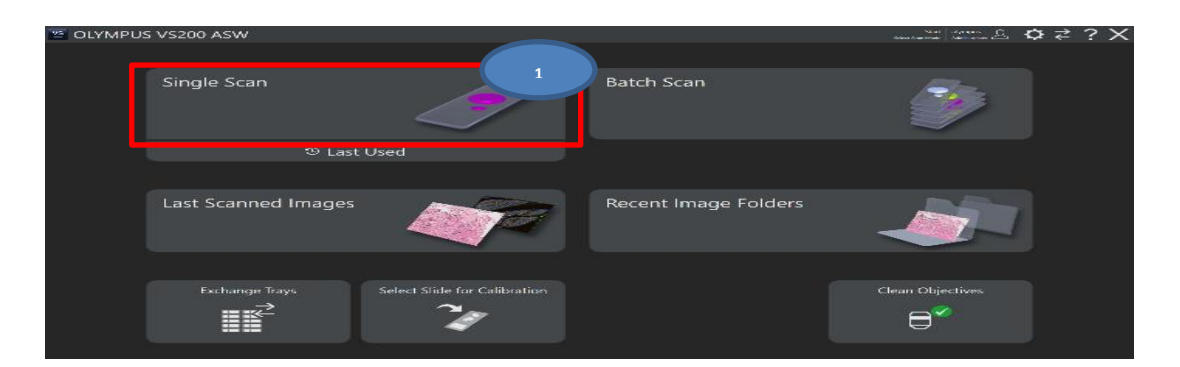

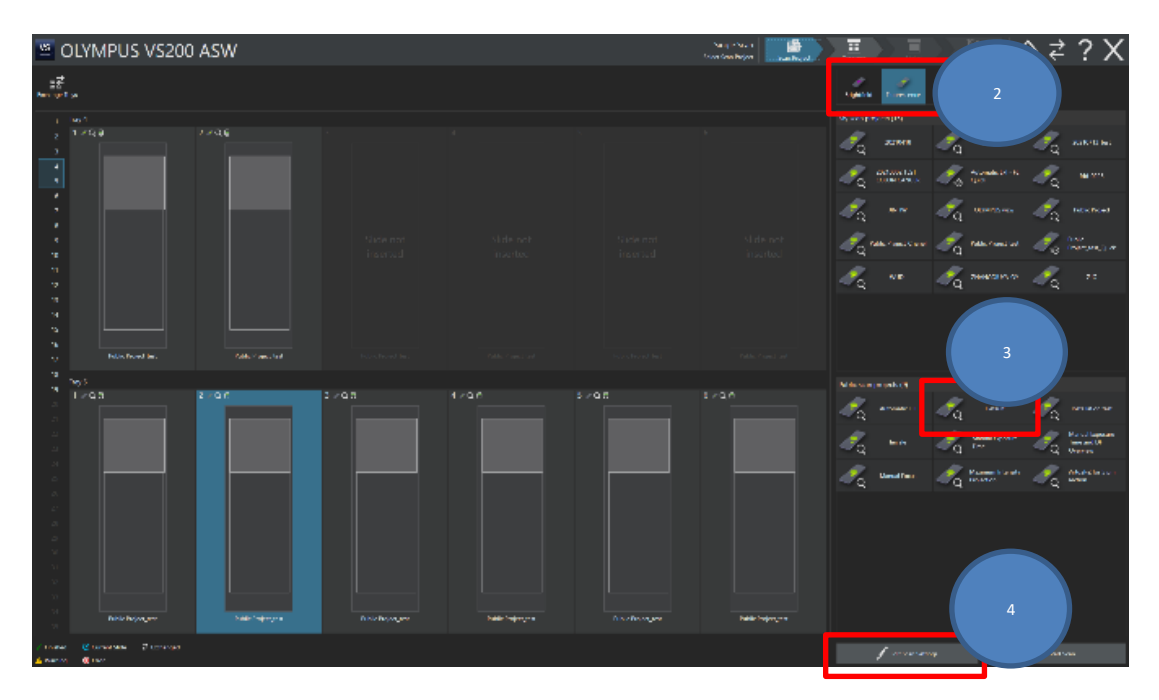

- c. 扫描设置
  - a) 预览扫描设置
    - 单击选择扫描玻片
    - Overview Model 选择扫描模式【Expert】
    - 选择预览通道(eg. Fluorescence DAPI)

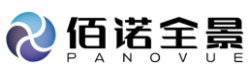

| 🙂 OL                                                                            | YMPUS VS200                            | ) ASW                     |                    |                    |                     | Single Scan<br>bit Scan Scan Hugari |                                                                                                    |
|---------------------------------------------------------------------------------|----------------------------------------|---------------------------|--------------------|--------------------|---------------------|-------------------------------------|----------------------------------------------------------------------------------------------------|
| 100 mge ingo                                                                    | Cultury Charmen and<br>Liber Area      |                           |                    |                    |                     | Load and<br>Rear Convince           | 20 BB<br>Carney See San<br>Series Trojen                                                                                                    |
| 5 Ins                                                                           |                                        |                           |                    |                    |                     |                                     | - theniew                                                                                                    |
| 2 1<br>4<br>3<br>6<br>7                                                         | ~ Q H                                  | 2 - 9.6                   |                    |                    |                     |                                     | Article work:                                                                                                    |
|                                                                                 |                                        |                           |                    |                    |                     |                                     | See As                                                                                                    |
| 9<br>10<br>11<br>12                                                             |                                        |                           |                    |                    |                     |                                     | Label and becode                                                                                                    |
| 11                                                                              |                                        |                           |                    |                    |                     |                                     | Dida (ge /b.c.b2 mm (b.c.2 m/m))                                                                                                    |
| 54                                                                              |                                        |                           |                    |                    |                     |                                     | 📀 Sikila (ype /6 x 152 mm (5 x 4 miles)                                                                                                    |
| 15                                                                              |                                        |                           |                    |                    |                     |                                     |                                                                                                    |
| 16                                                                              |                                        |                           |                    |                    |                     |                                     | State (per lock to him is a single)                                                                                                    |
| 17<br>18<br>19 10                                                               | 2 0 0                                  | Z PQ B                    | 1                  |                    |                     |                                     | Tervasion type                                                                                                    |
| 20<br>20<br>20<br>20<br>20<br>20<br>20<br>20<br>20<br>20<br>20<br>20<br>20<br>2 |                                        |                           |                    |                    |                     |                                     | Rearrandor restricts III III IIII IIII IIIIIIIIIIIIIIIIII                                                                                                    |
| 25<br>27<br>21                                                                  |                                        |                           |                    |                    |                     |                                     | Contrasts Reid of Video:                                                                                                    |
|                                                                                 |                                        |                           |                    |                    |                     |                                     | CVENEW DOUBLE                                                                                                    |
| 31<br>32                                                                        |                                        |                           |                    |                    |                     |                                     | Freurnzok<br>Narfinssing Manuel 2 Guith frans (h.: Frank Map                                                                                                    |
| 33                                                                              |                                        |                           |                    |                    |                     |                                     |                                                                                                    |
| 34                                                                              | Public Projecture:                     | Public Projections        | Public Project_swe | Public Project_see | Patrik Project_sert | Public Project_pert                 | bapezana model Second Second S |
| <ul> <li>Trained</li> <li>A Working</li> </ul>                                  | G Convert Side 🖓 bothanged<br>@ Terror | Selected: Inty 5 / 3 de 2 |                    |                    |                     |                                     | Stri5as                                                                                                    |

b)详细扫描设置【Detail Magnification and illumination】 选择放大倍率、扫描通道、曝光时间 点击【Slide Properties】 进行玻片命名,信息的编辑 单击【Scan Overview Image】

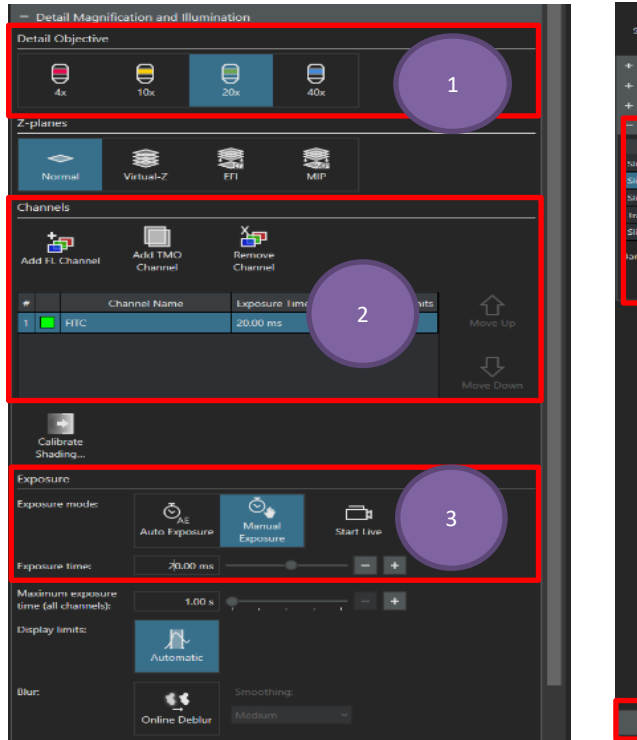

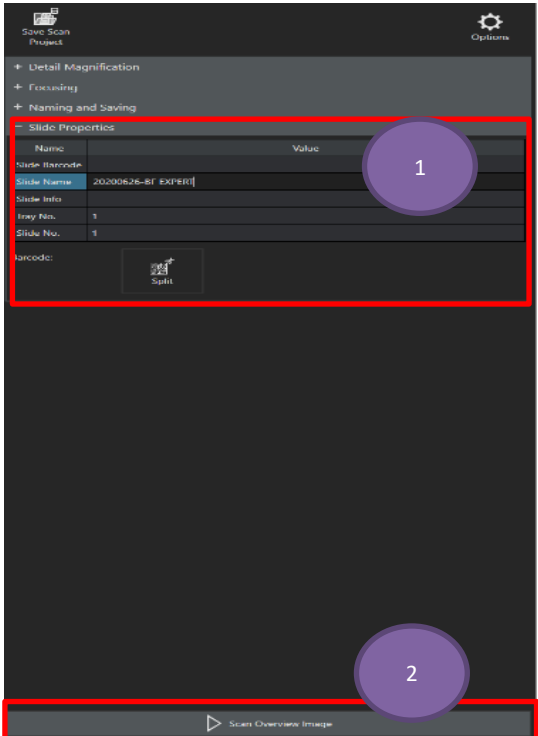

d. 选择扫描区域

单击【Scan Areas】 选择方式(长方形或手绘) 选择扫描区域 点击【Scan Detail Image】

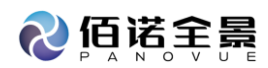

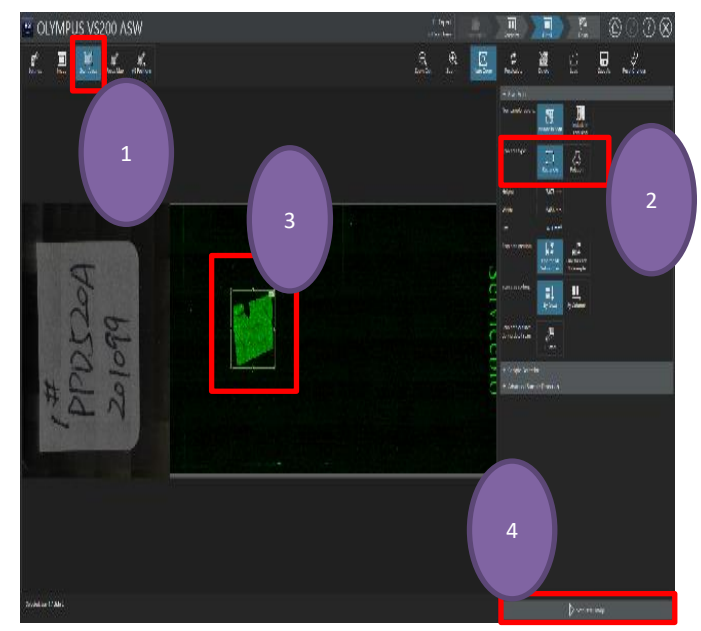

e. 扫描完成

若完成扫描,单击【Save and Home】回到 Home 界面

若需继续扫描其它载玻片,单击【Save and New Scan】重复 b-d 步骤

若需在同一张载玻片上添加扫描,单击【Add Scan】,选择扫描模式,重复 c-d 步骤

| CLYMPUS VS200 ASW                                                                                                    |                              | The second |                     | 6008       |
|----------------------------------------------------------------------------------------------------|------------------------------|------------|---------------------|------------|
|                                                                                                    |                              | .a. 3. 🔛   |                     |            |
|                                                                                                    |                              |            | - Sector -          |            |
|                                                                                                    |                              |            | And an Albert state |            |
|                                                                                                    |                              |            |                     |            |
|                                                                                                    |                              |            |                     |            |
| -                                                                                                    |                              |            |                     |            |
| 6                                                                                                    |                              | SCI        |                     |            |
| C &                                                                                                    |                              | VIC        |                     |            |
| 0.0                                                                                                    |                              | 201        |                     |            |
| では                                                                                                    |                              |            |                     |            |
|                                                                                                    |                              |            |                     |            |
| Andrew Contraction of the Contraction of the Contra |                              |            |                     |            |
|                                                                                                    |                              |            |                     |            |
|                                                                                                    |                              |            |                     |            |
| Market Sector                                                                                                    |                              |            | S.17-               | Standard . |
|                                                                                                    |                              |            | H 12414             | 44=        |
|                                                                                                    |                              |            |                     |            |
| BF Expert                                                                                                    |                              |            |                     |            |
|                                                                                                    |                              |            |                     |            |
| FL Expert                                                                                                    |                              |            |                     |            |
| +                                                                                                    |                              |            |                     |            |
| Special Exp                                                                                                    | ert                          |            |                     |            |
| Add Scan                                                                                                    |                              | 📃 🚬 Sav    | e and New Scan      |            |
|                                                                                                    |                              |            |                     |            |
|                                                                                                    | •                            |            |                     |            |
|                                                                                                    | □ <sup>1</sup> Save and Home | e          |                     |            |
|                                                                                                    |                              |            |                     |            |

- 2.3.5 BF Quick Batch
- a. 单击【Batch Scan】

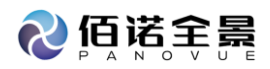

| 🐸 OLYMPUS | VS200 ASW           |                              |                      | Sirt stympine 💁 🛱 ₹ ? 🗙 |
|-----------|---------------------|------------------------------|----------------------|-------------------------|
|           |                     |                              |                      |                         |
|           | Single Scan         |                              | Batch Scan           |                         |
|           | ී Last              | Used                         |                      |                         |
|           |                     |                              |                      |                         |
|           | Last Scanned Images |                              | Recent Image Folders |                         |
|           |                     |                              |                      |                         |
|           | Exchange Trays      | Select Slide for Calibration |                      | Clean Objectives        |
|           |                     |                              |                      |                         |

- b. 选择扫描玻片
  - a) tray 选择

点击【Define Batch Content】

选择扫描 tray 注: 多选按住 Ctrl

点击【Confirm】,完成选择

| OLYMPUS VS200 ASW                                                                                                    |                                                                                                    | Karala Saara<br>Sebas San Jagara                                                                                                    |                                            |                                                                                                    |                                                                                                    | 습 ≓ ? X                                                                                                    |
|----------------------------------------------------------------------------------------------------|----------------------------------------------------------------------------------------------------|----------------------------------------------------------------------------------------------------|--------------------------------------------|----------------------------------------------------------------------------------------------------|----------------------------------------------------------------------------------------------------|----------------------------------------------------------------------------------------------------|
|                                                                                                    |                                                                                                    | 월 월 등 등 등<br>Personal Statement                                                                                                    | Les in                                     |                                                                                                    |                                                                                                    |                                                                                                    |
| Teel State Span Front Team                                                                                                    | Have Mode Mechanics                                                                                                    | 94.4                                                                                                    |                                            |                                                                                                    |                                                                                                    |                                                                                                    |
| <ul> <li>I a second second s</li></ul>                                                                                                    | Endourd<br>Endourd                                                                                                    |                                                                                                    | 4                                          |                                                                                                    | 🍂 🐜 🕬                                                                                                    | · 🥂 1100                                                                                                    |
| L C C C C C C C C C C C C C C C C C C C                                                                                                    | Detects                                                                                                    |                                                                                                    |                                            |                                                                                                    |                                                                                                    | ~                                                                                                    |
| 2 - 1 - 1 - 1 - 1 - 1 - 1 - 1 - 1 - 1 -                                                                                                    | Endourie<br>Endourie                                                                                                    |                                                                                                    |                                            |                                                                                                    | ~~~~~~~~~~~~~~~~~~~~~~~~~~~~~~~~~~~~~~                                                                                                    |                                                                                                    |
| E A MARKET SAME                                                                                                    | Pedagent<br>Lateration                                                                                                    |                                                                                                    | - <i>1</i> ,                               |                                                                                                    | 🛒 - nar narra                                                                                                    | An Main Income                                                                                                    |
| A A BILL MAR                                                                                                    | Ecological                                                                                                    |                                                                                                    |                                            |                                                                                                    | -                                                                                                    |                                                                                                    |
| <ul> <li>Constraint</li> <li>Constraint</li> </ul>                                                                                                    | Perhaps of<br>England State                                                                                                    |                                                                                                    |                                            |                                                                                                    |                                                                                                    | · 🛷 ···                                                                                                    |
| 2 m 単合 Alexa                                                                                                    | Exclosed .                                                                                                    |                                                                                                    |                                            |                                                                                                    |                                                                                                    |                                                                                                    |
| 10 10 10 1 State                                                                                                    | Produced Produced                                                                                                    |                                                                                                    |                                            |                                                                                                    |                                                                                                    |                                                                                                    |
| <ul> <li>[4] [1] [2] Joint</li> <li>[5] [2] [2] Joint</li> </ul>                                                                                                    | Exclosed<br>Exclosed                                                                                                    |                                                                                                    |                                            |                                                                                                    |                                                                                                    |                                                                                                    |
| M DESCRIPTION Second                                                                                                    | Professional<br>Professional                                                                                                    |                                                                                                    |                                            |                                                                                                    |                                                                                                    |                                                                                                    |
|                                                                                                    | to beaution                                                                                                    |                                                                                                    |                                            |                                                                                                    |                                                                                                    |                                                                                                    |
| H Stat                                                                                                    | Prihari I                                                                                                    |                                                                                                    |                                            |                                                                                                    |                                                                                                    |                                                                                                    |
| a and a second and a second a second a second a second a second a second a second a second a second a second a                                                                                                    | to develop                                                                                                    |                                                                                                    | 1                                          |                                                                                                    | e                                                                                                    | and the second second                                                                                                    |
| 27 Stat                                                                                                    | Police 1                                                                                                    |                                                                                                    | - 4                                        |                                                                                                    |                                                                                                    | - u                                                                                                    |
| a and a second a second a se                                                                                                    | to have a                                                                                                    |                                                                                                    |                                            |                                                                                                    |                                                                                                    | a same                                                                                                    |
| M Stat                                                                                                    | Probanced<br>Bio Anna 1                                                                                                    |                                                                                                    | 1                                          |                                                                                                    | 🥢 yana kata                                                                                                    | - 💉 Name and State                                                                                                    |
| a sea                                                                                                    | Lener .                                                                                                    |                                                                                                    |                                            |                                                                                                    | Q                                                                                                    | - q                                                                                                    |
| A MAR<br>M Selat                                                                                                    | Ecological<br>Probanical                                                                                                    |                                                                                                    |                                            |                                                                                                    |                                                                                                    |                                                                                                    |
| a star                                                                                                    | 1.000.000                                                                                                    |                                                                                                    |                                            |                                                                                                    |                                                                                                    |                                                                                                    |
| D Stat                                                                                                    | Product of                                                                                                    |                                                                                                    |                                            |                                                                                                    |                                                                                                    |                                                                                                    |
| en and and a second and a second a second a se                                                                                                    | Longer<br>Longer                                                                                                    |                                                                                                    |                                            |                                                                                                    |                                                                                                    |                                                                                                    |
| ti Mad                                                                                                    | Dollars of                                                                                                    |                                                                                                    |                                            |                                                                                                    |                                                                                                    |                                                                                                    |
|                                                                                                    |                                                                                                    |                                                                                                    |                                            |                                                                                                    |                                                                                                    |                                                                                                    |
|                                                                                                    |                                                                                                    |                                                                                                    |                                            |                                                                                                    |                                                                                                    |                                                                                                    |
| internal Malacenariation of factorization<br>American Malacenariation materials                                                                                                    |                                                                                                    |                                                                                                    |                                            | 1 1000 0000                                                                                                    | _                                                                                                    | > ====                                                                                                    |
| tentes Museeuste s'au ant.<br>⊿intentes Moseeuste antenentes antenentes a                                                                                                    |                                                                                                    |                                                                                                    |                                            | 1                                                                                                    | 120                                                                                                    |                                                                                                    |
| ine Montola Planet<br>Anno State State State State State<br>Market State State Stat                                                                                                    |                                                                                                    | da a bi Najar<br>Judra Britis na jera                                                                                                    |                                            |                                                                                                    | Par 1                                                                                                    | >***<br>□ <b>≈ ?</b> ×                                                                                                    |
| Lines: More point of Lorental<br>Anticip ⊕real Kontention (Anticipation)<br>CLYMPUS VS200 ASW                                                                                                    |                                                                                                    | ann ban<br>Henrichten<br>Henrichten                                                                                                    |                                            |                                                                                                    |                                                                                                    | >***<br>☆ <b>?</b> X                                                                                                    |
| Learning Mountain (All of Call and Call and Cal                                                                                                    | Type Mainte Maintelower                                                                                                    | Also Sun<br>Interest<br>State<br>Sun<br>Sun<br>Sun<br>Sun                                                                                                    | BE AND AND AND AND AND AND AND AND AND AND |                                                                                                    |                                                                                                    | >****<br>♪ ⇄ <b>?</b> X                                                                                                    |
| Inter: Movement of the stand<br>A standy → The stand<br>A standy → The stand<br>A standy → The stand<br>A standy → The stand<br>A standy → The stand<br>A standy → The stand<br>A standy → The stand<br>A standy → The stand<br>A standy → The standy<br>A standy → The standy → The standy<br>A standy → The standy → The standy                                                                                                    |                                                                                                    | Ante Nam<br>Jacobia<br>Segue<br>Nam                                                                                                    | HE ALL                                     |                                                                                                    |                                                                                                    | >>×××<br>⊡ ≓ ? X                                                                                                    |
| Internet Montre of the sent<br>Alternet Montre of the sent<br>Montre of the sent<br>Montre o                                                                                                    | No.         No.         No. <td>میں ایک ایک ایک ایک ایک ایک ایک ایک ایک ایک</td> <td></td> <td></td> <td></td> <td>&gt; *****</td>                                                                                                    | میں ایک ایک ایک ایک ایک ایک ایک ایک ایک ایک                                                                                                    |                                            |                                                                                                    |                                                                                                    | > *****                                                                                                    |
| Internet Montres (after and and and and and and and and and and                                                                                                    |                                                                                                    | fua bian<br>jamongologi<br>Sangar<br>Sangar<br>Sangar                                                                                                    |                                            |                                                                                                    |                                                                                                    |                                                                                                    |
| International States of the state of the state of the sta                                                                                                    |                                                                                                    |                                                                                                    |                                            |                                                                                                    |                                                                                                    |                                                                                                    |
| Internet Montre of the stand<br>Anticle Stand Stand Stan                                                                                                    |                                                                                                    | san tan tan tan tan tan tan tan tan tan t                                                                                                    |                                            |                                                                                                    |                                                                                                    | Verse<br>C Z ? X<br>10/20-4<br>20/20-4<br>20/20 |
| Inter: More plan all plan all                                                                                                    |                                                                                                    | en en esta en esta en esta en esta en esta en esta en esta en esta en esta en esta en esta en esta en esta en e<br>Internet esta en esta en esta en esta en esta en esta en esta en esta en esta en esta en esta en esta en esta en<br>Internet esta en esta en esta en esta en esta en esta en esta en esta en esta en esta en esta en esta en esta en                                                                                                    |                                            |                                                                                                    |                                                                                                    |                                                                                                    |
| Martin 2010 Plan and<br>Alexan Director Alexandrom Alexandrom Alexan                                                                                                    |                                                                                                    | and black<br>tensor to be<br>to be<br>to be |                                            |                                                                                                    |                                                                                                    | Verse<br>C Z Z X<br>10, Aut<br>10, Aut<br>10, A |
| Inter More pro Planat<br>Anna Plana<br>Market More and Anna Planat<br>Market More and Anna Planat<br>Market More and Annat<br>Market More and Annat<br>Market More and Annat<br>Market More and Annat<br>Market More and Annat<br>Market More                                                                                                    |                                                                                                    | and the second second sec                                                                                                    |                                            |                                                                                                    | The second second secon | > Mar see                                                                                                    |
| Image: Weather of the stand       Image: Weather of the stand       Image: Weathe                                                                                                    |                                                                                                    | A S A S A S A S A S A S A S A S A S A S                                                                                                    |                                            |                                                                                                    | The second second secon |                                                                                                    |
| Inter More of Parad<br>Anno Parado<br>Marine Marine Marine<br>Marine Marine Marine<br>Marine Marine<br>Marine<br>Marine Marine<br>Marine<br>Marine Marine<br>Marine<br>Mar |                                                                                                    | na Anta Mari<br>Januari<br>Maria<br>Na a                                                                                                    |                                            |                                                                                                    |                                                                                                    |                                                                                                    |
| Image: Write: State of the state       Image: State of the state       Image: State       Image: State                                                                                                    | Part         Date         Date <thdate< th="">         Date         Date         <thd< td=""><td></td><td></td><td></td><td></td><td></td></thd<></thdate<>                                                                                                    |                                                                                                    |                                            |                                                                                                    |                                                                                                    |                                                                                                    |
|                                                                                                    |                                                                                                    | Land Hard<br>Land Hard Land<br>Land Hard<br>Land                                                                                                    |                                            |                                                                                                    |                                                                                                    |                                                                                                    |
|                                                                                                    | Norm         Material         Material <th< td=""><td>Land Control of Control of Contro</td><td></td><td></td><td></td><td></td></th<> | Land Control of Control of Contro                                                                                                    |                                            |                                                                                                    |                                                                                                    |                                                                                                    |
|                                                                                                    | S.r.         D.r.         D.r.         D.r.         D.r.           2         2         2         2         2         2         2         2         2         2         2         2         2         2         2         2         2         2         2         2         2         2         2         2         2         2         2         2         2         2         2         2         2         2         2         2         2         2         2         2         2         2         2         2         2         2         2         2         2         2         2         2         2         2         2         2         2         2         2         2         2         2         2         2         2         2         2         2         2         2         2         2         2         2         2         2         2         2         2         2         2         2         2         2         2         2         2         2         2         2         2         2         2         2         2         2         2         2         2         2                                                                                                    | and a base<br>(increase of a constraint of a constraint of a con                                                                                                    |                                            |                                                                                                    |                                                                                                    |                                                                                                    |
|                                                                                                    |                                                                                                    | and the second second s                                                                                                    |                                            |                                                                                                    |                                                                                                    |                                                                                                    |
|                                                                                                    |                                                                                                    | Land Land Land Land Land Land Land Land                                                                                                    |                                            |                                                                                                    |                                                                                                    |                                                                                                    |
|                                                                                                    |                                                                                                    | Tata and the second second sec                                                                                                    |                                            | Part and a second second secon |                                                                                                    |                                                                                                    |
|                                                                                                    | Norm         Date         Description                                                                                                    |                                                                                                    |                                            |                                                                                                    |                                                                                                    |                                                                                                    |
|                                                                                                    |                                                                                                    |                                                                                                    |                                            |                                                                                                    |                                                                                                    |                                                                                                    |

点击【Define Batch Content】 选择扫描玻片(注: 多选按住 Ctrl) 点击【Confirm】,完成选择

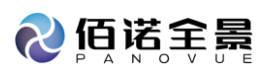

| <u>w</u> 0                                                                                                    | LYMPL       | JS VS20     | 00 ASV                         | V                                           |  |  |       |              | nata<br>Marata | anya (mer          |         |                                                                                                    | R (1                | ۲₹   | ? X |
|----------------------------------------------------------------------------------------------------|-------------|-------------|--------------------------------|---------------------------------------------|--|--|-------|--------------|----------------|--------------------|---------|----------------------------------------------------------------------------------------------------|---------------------|------|-----|
| s2 <sup>2</sup><br>Laterprine                                                                                              | E           | TT<br>Saley | and<br>Contractor<br>Later and |                                             |  |  | λĚ    | Di se formi. | ine dest       | an ages<br>Sensing | ernings | and a second second sec                                                                                                    |                     |      | ¢.  |
|                                                                                                    | Ny I        |             |                                |                                             |  |  |       |              |                |                    |         |                                                                                                    |                     |      |     |
|                                                                                                    |             | ٦           |                                |                                             |  |  | 1     |              |                |                    |         | Consequences<br>Consequences and Machine<br>Consequences and Annual<br>Consequences and Annual<br>Consequences and Annual<br>Consequences and Annual<br>Consequences and Annual<br>Consequences<br>Consequences<br>Conse | da faciliaria in si | , D  |     |
|                                                                                                    |             | fuded       |                                |                                             |  |  | Treat |              |                |                    |         | Look addresses in the Look of State Look of State Look of                                                                                                    | RE <sup>0</sup>     |      |     |
| w.                                                                                                    |             |             |                                |                                             |  |  |       |              |                |                    |         | i (val                                                                                                    |                     |      |     |
| к<br>ж<br>х                                                                                                    | 1 × 4 n     |             | 1741                           | 1                                           |  |  |       |              |                |                    |         | + Casalog<br>F transgradsaving<br>+ Mik Superins                                                                                                    |                     |      |     |
| 21<br>22<br>23<br>24<br>24<br>25<br>25<br>25<br>26<br>26<br>26<br>26<br>26<br>26<br>26<br>26<br>26<br>26<br>26<br>26<br>26 |             |             |                                |                                             |  |  |       |              |                |                    |         |                                                                                                    |                     |      |     |
| 11                                                                                                    |             |             |                                |                                             |  |  |       |              |                |                    |         |                                                                                                    |                     |      |     |
| 6                                                                                                    |             |             |                                | <b>Contents</b>                             |  |  |       |              |                |                    |         |                                                                                                    |                     |      |     |
| <ul> <li>Histori<br/>A Revea</li> </ul>                                                                                    | Bland Bland | 2 Ini u ya  | i Sheid<br>Marta               | l 1 of 17 Shile 1<br>of excluded efforts of |  |  |       |              | und e nombre   | - <b>V</b>         | ызы     | D serve                                                                                                    |                     | n en |     |

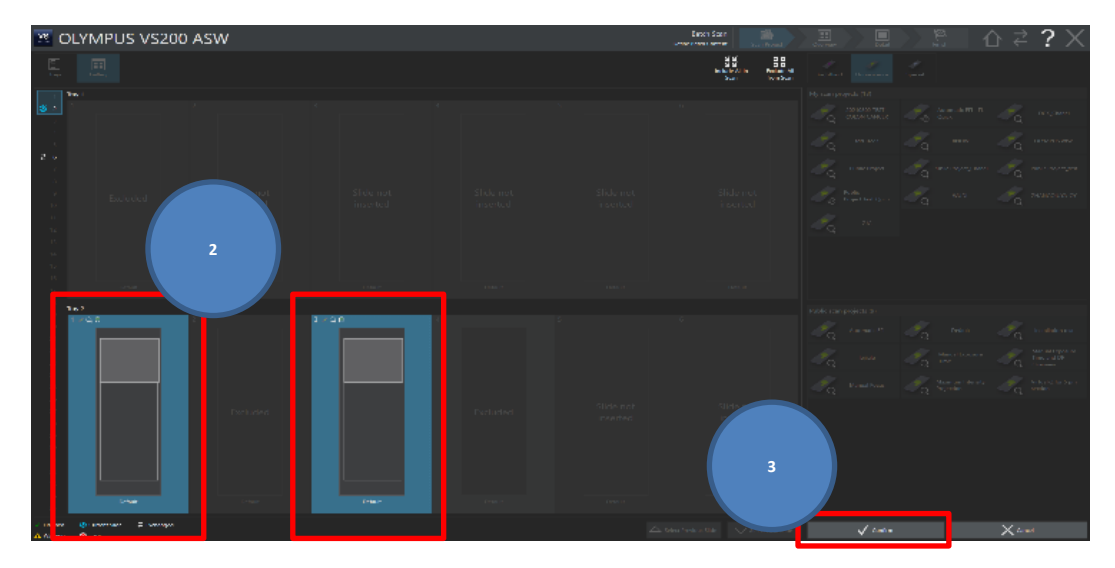

- c. 选择观察模式
  - 选择 Project
  - 单击【Edit Scan Settings】
  - 注:每张玻片可分别选择观察模式和 Project

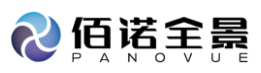

| 😕 C                                        | DLYMPUS VS20                   | 0 ASW |           | Single Start | 1 ☆₹?Х                                  |
|--------------------------------------------|--------------------------------|-------|-----------|--------------|-----------------------------------------|
|                                            |                                |       |           |              | Land Land                               |
|                                            |                                |       |           |              | Myseum projectiv (2)                    |
| 2 3 4 6 4 4 4 4 4 4 4 4 4 4 4 4 4 4 4 4 4  |                                |       |           |              | d and d d d d d d d d d d d d d d d d d |
| * * * * * * * *                            |                                |       |           |              |                                         |
| 17<br>10                                   |                                |       |           |              |                                         |
| 20<br>20<br>21                             | 1 U U                          | **49  |           |              | Fuch man projects (2)                   |
| 大学 化合合物 化乙基基苯基                             |                                |       | <br>Calif | <br>Colga    | A versa A versa                         |
| <ul> <li>Tested</li> <li>Memory</li> </ul> | Connetter ⊉techniget<br>©itrar |       |           |              | / hilbertage > 9.05.00                  |

- d. 扫描设置
  - a) 预览扫描设置

Overview Model 选择扫描模式【Quick】

| 10 🖉                                      | LYMPUS VS200                | ASW                      |  | Single Scan<br>bit Sun Sitings Som Project |                                                                                                    | 습 ኛ ? X            |
|-------------------------------------------|-----------------------------|--------------------------|--|--------------------------------------------|----------------------------------------------------------------------------------------------------|--------------------|
| 11 <sup>2</sup><br>Intropilay             | Galaxy USD<br>Galaxy Galaxy |                          |  | toolori<br>Rase Oran ee                    | Canada September<br>Satarga Project                                                                                                    | Ç.                 |
| 1 10                                      |                             |                          |  |                                            |                                                                                                    | ▲                  |
| 2 1<br>3 4<br>5 7<br>8 9<br>10            |                             |                          |  |                                            | Cancher molt<br>Data<br>Data | 1                  |
| 12                                        |                             |                          |  |                                            | A Malana Na Dana Da Maland                                                                                                    |                    |
| 13                                        |                             |                          |  |                                            |                                                                                                    |                    |
|                                           |                             |                          |  |                                            | <ul> <li>Side specifies 122 nm (3 a d indust)</li> </ul>                                                                                                    |                    |
| 10                                        |                             |                          |  |                                            | 🗢 Sidengae 107 a 127 mm (Kali Inster)                                                                                                    |                    |
| 17                                        |                             |                          |  |                                            | Consiste type                                                                                                    |                    |
| 18<br>19<br>21<br>21                      | 93<br>∕Q8                   | 2 - Q D                  |  |                                            | Charvalen yoz Districted Districted over 10                                                                                                    |                    |
| 22<br>23<br>24                            |                             |                          |  |                                            | Critere<br>Stories                                                                                                    | I                  |
| 25<br>26<br>27                            |                             |                          |  |                                            | 22<br>Convex Field of West                                                                                                    |                    |
| 21                                        |                             |                          |  |                                            |                                                                                                    |                    |
|                                           |                             |                          |  |                                            | Darview focusing                                                                                                    |                    |
| 31<br>10<br>11                            |                             |                          |  |                                            | Pours mode:<br>No Tocorng Vanadiz Ost                                                                                                    | AF<br>at Focus Way |
| 34<br>35                                  |                             | Fals Injective           |  |                                            | Laponere model St. Name                                                                                                    | Surfee V           |
| <ul> <li>Ensted</li> <li>Werke</li> </ul> | Convertiblice 2 Exchanged   | Selected: Tay 3 / 13de 2 |  |                                            | Statione                                                                                                    |                    |

b)详细扫描设置【Detail Mgnification】
 选择放大倍率(所有载玻片同一放大倍率)
 点击【Slide Properties】
 进行载玻片命名,信息的编辑(每张载玻片分别编辑)
 单击【Scan Images】

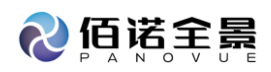

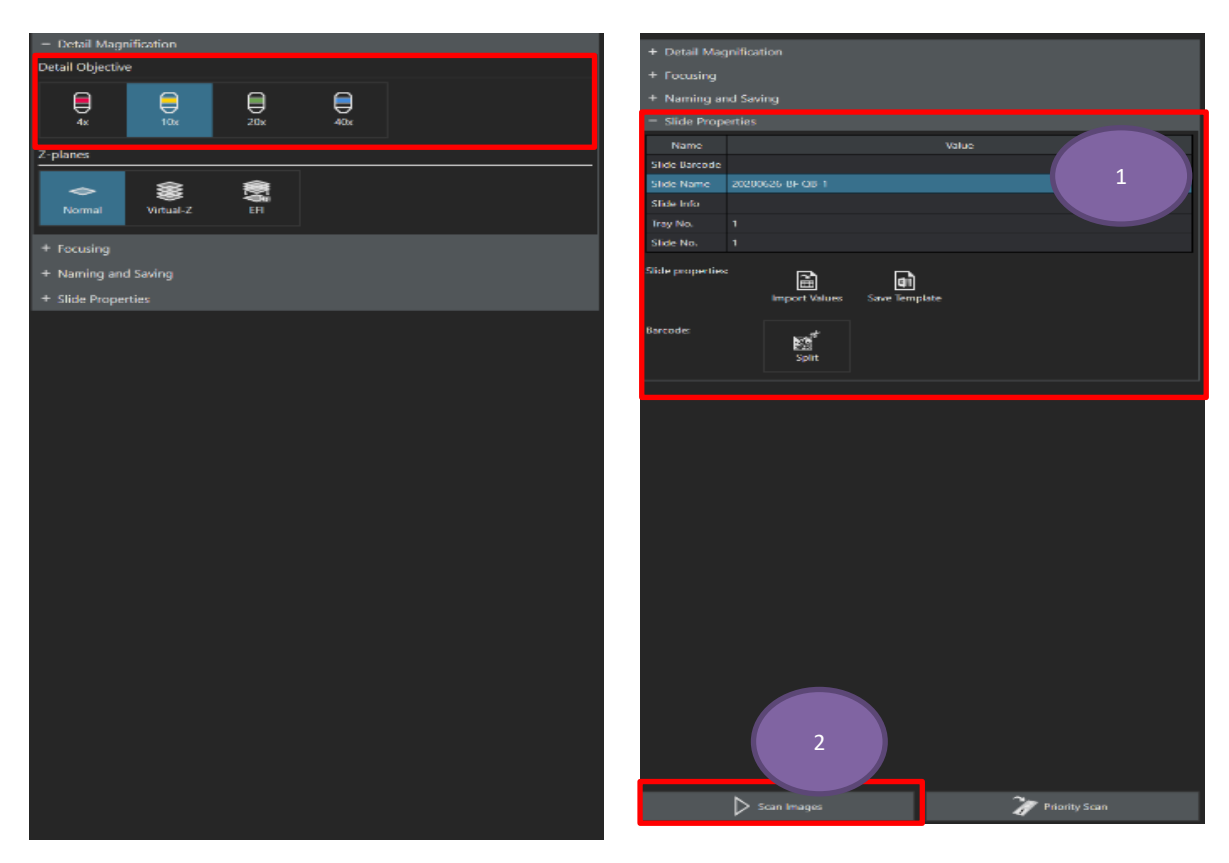

e. 扫描完成

单击【Home】回到 Home 页面

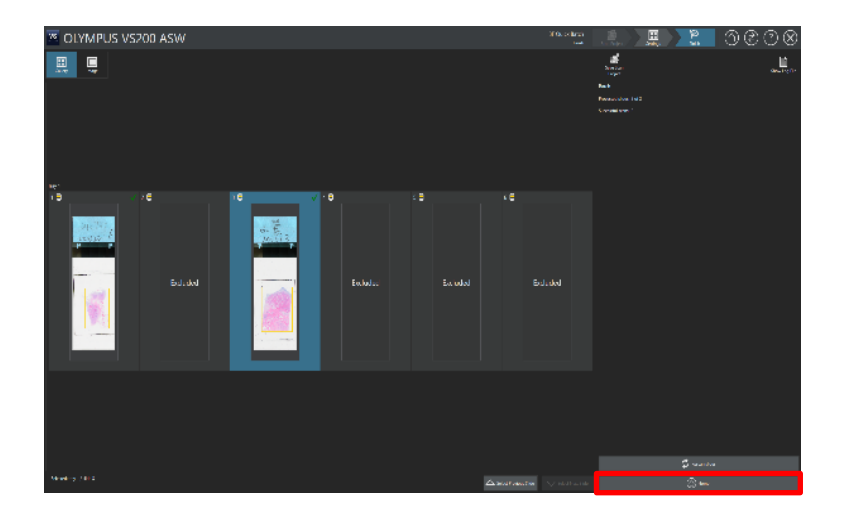

2.3.6 FL Quick Batch

a. 单击【Batch Scan】

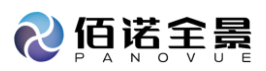

| DLYMPU: | S VS200 ASW         |                              |                      | sint dyname. 2 ¢ ₹ ? X |
|---------|---------------------|------------------------------|----------------------|------------------------|
|         | Single Scan         |                              | Batch Scan           |                        |
|         | ூ Last I            | Jsed                         |                      |                        |
|         | Last Scanned Images |                              | Recent Image Folders |                        |
|         | Exchange Trays      | Select Slide for Calibration |                      | Clean Objectives       |

- b. 选择扫描玻片
  - a) tray 选择

点击【Define Batch Content】

选择扫描 tray 注: 多选按住 Ctrl

点击【Confirm】,完成选择

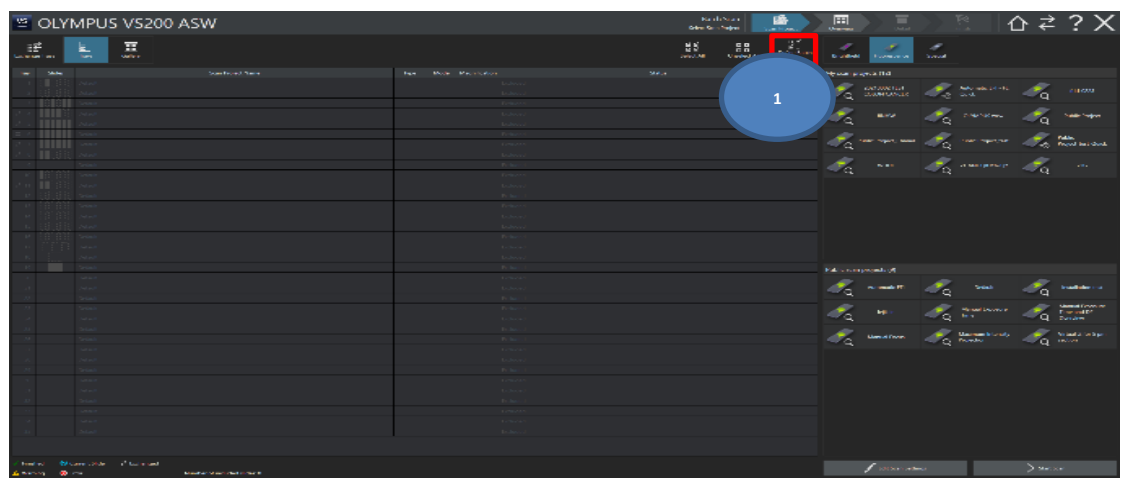

| OLYMPUS VS200 ASW                                                                                     |                                                                                                    |                                          |                                             |
|----------------------------------------------------------------------------------------------------|----------------------------------------------------------------------------------------------------|------------------------------------------|---------------------------------------------|
| E E Salay                                                                                             |                                                                                                    | E E E E E E E E E E E E E E E E E E E    | and the second                              |
| No. 2.40                                                                                              | Type Mode Magalifecture Annual                                                                                                    | My wear professor (*)                    |                                             |
| 2                                                                                                    | × Q 0                                                                                                    | tana ana ana ana ana ana ana ana ana ana | at an an an an an an an an an an an an an   |
|                                                                                                    |                                                                                                    |                                          | n 🚜 nun 🚜 courner                           |
| E A DESERT                                                                                            |                                                                                                    | Ta ver                                   | and $=$ $=$ $=$ $=$ $=$ $=$ $=$ $=$ $=$ $=$ |
| n indexide<br>Ar Decide<br>Trail Indexide                                                             | Constant<br>Constant<br>Constant                                                                                                    |                                          | an the me the surgery                       |
| 11 Produktion<br>12 Rodukti                                                                           |                                                                                                    |                                          |                                             |
| is DEBRI news                                                                                         |                                                                                                    |                                          |                                             |
|                                                                                                    |                                                                                                    |                                          |                                             |
| a <u>la la seco</u>                                                                                   |                                                                                                    |                                          |                                             |
| A DODUC ANAL                                                                                          |                                                                                                    |                                          | m to me to measure                          |
| An Internet<br>Al Internet<br>An INTERNET                                                             | in the second second se |                                          |                                             |
| M Provide<br>M Provide<br>M Decide                                                                    |                                                                                                    |                                          | na Sa historia                              |
| <ul> <li>Park &amp;</li> <li>Park &amp;</li> <li>Park &amp;</li> <li>Park &amp;</li> </ul>            |                                                                                                    |                                          |                                             |
| d No.4                                                                                                |                                                                                                    |                                          |                                             |
| C Decidi                                                                                              |                                                                                                    |                                          |                                             |
| 22 barran<br>14 barran                                                                                |                                                                                                    | 3                                        |                                             |
| sir boltsall                                                                                          |                                                                                                    |                                          |                                             |
| <ul> <li>On these dig Converse finites III formations</li> <li>A sension of the conversion</li> </ul> |                                                                                                    |                                          | 2                                           |

b) Gally 选择

点击【Define Batch Content】 选择扫描玻片(注:多选按住 Ctrl) 点击【Confirm】,完成选择

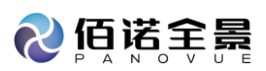

| <u>w</u> 0                 | LYMPUS VS20              | IO ASW                    |          | _             | Baddaan<br>BBaatalaan         |                                                         | _ ☆ Հ ? X |
|----------------------------|--------------------------|---------------------------|----------|---------------|-------------------------------|---------------------------------------------------------|-----------|
| sz <sup>‡</sup>            | . 🛴 🎞                    | Cardon Son<br>Frankrister |          | SE DE Loss an | Land the Sector Sector Sector | na na na na na na na na na na na na na n                | <u>¢</u>  |
|                            |                          |                           |          |               |                               | Carrier                                                 |           |
| •                          |                          | *                         |          | 1             |                               | Constructions<br>Constructions (March 1997)             |           |
|                            |                          |                           |          |               |                               | Construction and a construction proves                  |           |
|                            |                          |                           |          |               |                               | Provide and Median. Dial. Nuclear distances             |           |
| 1.1                        | Augusta de la            |                           | Gide net | at the        |                               |                                                         |           |
| ж<br>11<br>12              | Decision                 |                           |          |               |                               | tooted texas                                            | عد        |
| <b>D</b>                   |                          |                           |          |               |                               | <ul> <li>New part of a local sector distance</li> </ul> |           |
| - 14                       |                          |                           |          |               |                               | <ul> <li>Sector (Collection Discharged)</li> </ul>      |           |
|                            |                          |                           |          |               |                               | <ul> <li>We can be the time of the based</li> </ul>     |           |
|                            | tan c                    |                           |          |               |                               | i ozal                                                  |           |
|                            |                          |                           |          |               |                               |                                                         |           |
| - K                        | iga<br>Laron             |                           |          |               |                               |                                                         |           |
|                            |                          |                           |          |               |                               | + Alle Superior                                         |           |
| 24<br>27<br>28<br>24<br>29 |                          |                           |          |               |                               |                                                         |           |
|                            |                          |                           |          |               |                               |                                                         |           |
| 22                         |                          |                           |          |               |                               |                                                         |           |
| 24                         |                          |                           |          |               |                               |                                                         |           |
| 25                         |                          |                           |          |               |                               |                                                         |           |
| - C -                      |                          |                           |          |               |                               |                                                         |           |
|                            |                          |                           |          |               |                               |                                                         |           |
|                            |                          |                           |          |               |                               |                                                         |           |
|                            |                          |                           |          |               |                               |                                                         |           |
| 0                          |                          | (1444)                    | wish .   |               |                               |                                                         |           |
| · Find of                  | Stars title - 2 tailoget | Selected 1 or 17 State 1  |          |               |                               |                                                         | 2         |
| di Second                  |                          |                           |          |               |                               | 2 Sec. 14                                               | J had the |

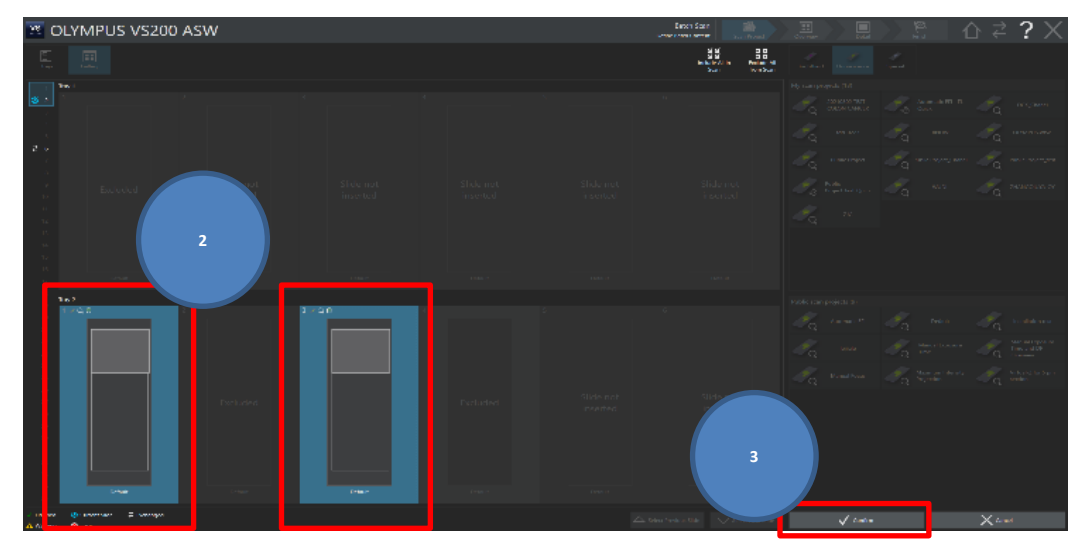

c. 选择观察模式

选择 Project, 单击【Edit Scan Settings】

注:每张玻片可分别选择观察模式和 Project

| 🛎 OLYMPUS VS200 ASW                                      |  | Sangle Scan<br>Sele Door Popul |                                                                                                    |                | r                                                                                                    |
|----------------------------------------------------------|--|--------------------------------|----------------------------------------------------------------------------------------------------|----------------|----------------------------------------------------------------------------------------------------|
| tanlarap kay.                                            |  |                                | Later Terror                                                                                                    | 1              |                                                                                                    |
| 1 Tay 4                                                  |  |                                | where the state of the state of |                |                                                                                                    |
| 2 1 × Q.S 2 × Q.O                                        |  |                                | 🖧 лици 🤞                                                                                                    | Q some         | Z xonone.co                                                                                                    |
|                                                          |  |                                | Internation of the second second seco | S Sala         |                                                                                                    |
| -                                                        |  |                                | I 100 - 100 - 100  | Q 000000.000   |                                                                                                    |
| 1<br>12                                                  |  |                                | Antonio and A                                                                                                    | All Applied    | And And And And And And And And And And                                                                                                    |
| 17<br>17<br>18                                           |  |                                | 🔩 🚥 🤞                                                                                                    | C seawagane ar | Z_ 20                                                                                                    |
|                                                          |  |                                |                                                                                                    |                |                                                                                                    |
| 17 Paris Page Juli Paris Page Juli<br>18                 |  |                                |                                                                                                    |                | 2                                                                                                    |
| <sup>11</sup> 1 40.9                                     |  |                                | Public rear projecta (3)                                                                                                    |                |                                                                                                    |
|                                                          |  |                                | In Associated Associated                                                                                                    | Q DANE .       | Q MINISTRE                                                                                                    |
|                                                          |  |                                | <i>≪</i> a ⊷ ⊲                                                                                                    | Q !            | Constant Pointer                                                                                                    |
|                                                          |  |                                | 🖧 нала 🤞                                                                                                    | Q Auntas Mandy | The start of the spectrum of the spectrum of t |
|                                                          |  |                                |                                                                                                    |                |                                                                                                    |
|                                                          |  |                                |                                                                                                    |                |                                                                                                    |
|                                                          |  |                                |                                                                                                    |                |                                                                                                    |
| 11 Post a Project/wit Post a Project/aut                 |  |                                |                                                                                                    |                |                                                                                                    |
| > Telebod @ Council Since # Performand<br>Warning @ Inva |  |                                | / not succeeding.                                                                                                    |                | James                                                                                                    |

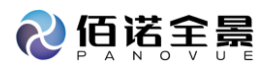

d. 扫描设置

预览扫描设置【OVERVIEW】

Overview Model 选择扫描模式【Quick】

选择预览通道(eg. Fluorescence DAPI)

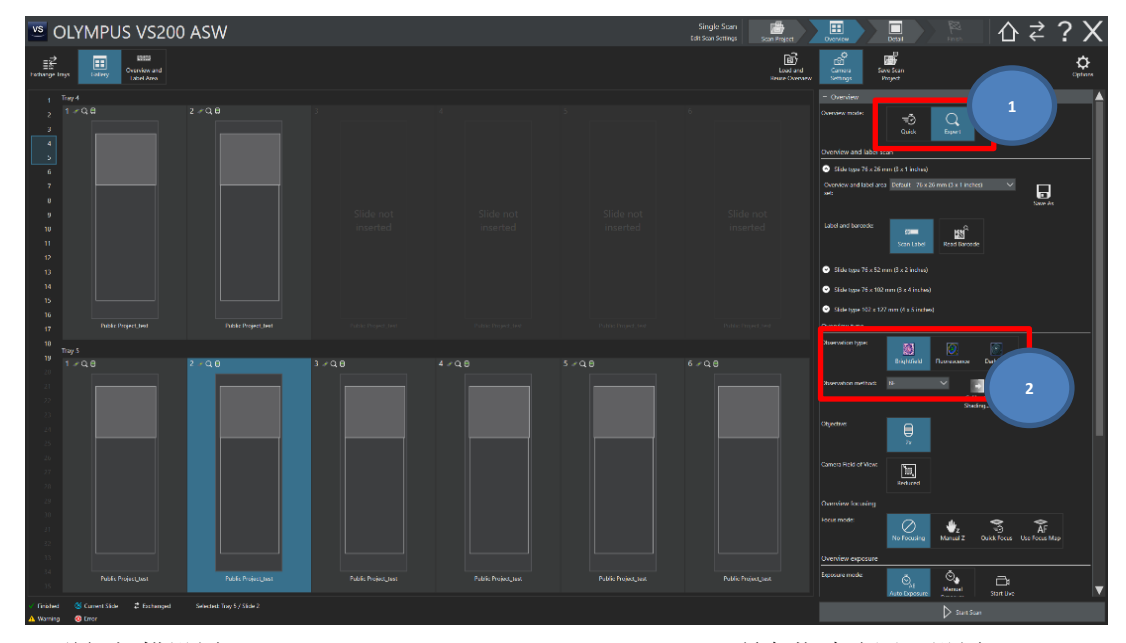

a) 详细扫描设置【Detail Magnification and illumination】(所有载玻片同一设置) 选择放大倍数、扫描通道、曝光时间

点击【Slide Properties】

点击【Scan Images】

进行载玻片命名,信息的编辑 (每张载玻片分别编辑)

ail Objective 10x () 40x ė **E** Remove Channel æ 2 E. ٥. đ 3 zio.oc + 凇 <u>5</u>6

| + Focusing at<br>+ Naming at<br>- Silde Prop<br>Name<br>Silde Prop<br>Name<br>Silde Prop<br>Silde Prop | nd Saving<br>erties<br>20200626-BF (<br>1<br>1<br>Import                                                                            | QB-1   | Save lemp | Value<br>Aate |            | 1 |  |
|----------------------------------------------------------------------------------------------------|----------------------------------------------------------------------------------------------------|--------|-----------|---------------|------------|---|--|
| Naming an     Slide Prop     Name     Slide Barcode     Slide Info     Tray No.     Slide Info     Tray No.     Slide Properties     Barcode:                                                                                                    | nd Saving<br>erties<br>20200526-BF (<br>1<br>1<br>1<br>1<br>1<br>1<br>1<br>1<br>1<br>1<br>1<br>1<br>1<br>1<br>1<br>1<br>1<br>1<br>1 | DB-1   | Save Temp | Value<br>Aate |            | 1 |  |
| Slide Prop Name Slide Barcode Slide Name Slide Info Tray No. Slide No. Slide properties Barcodes                                                                                                    | erties<br>20200626 BF (<br>1<br>1<br>1<br>1<br>Import                                                                               | Q8-1   | Save Temp | Value         |            | 1 |  |
| Name<br>Slide Barcode<br>Slide Info<br>Tray No.<br>Slide No.<br>Slide properties<br>Barcode:                                                                                                    | 20200626-BE (<br>1<br>1<br>Import                                                                                                   | DB-1   | Save Temp | Value         |            | 1 |  |
| Slide Barcode<br>Slide Info<br>Tray No.<br>Slide No.<br>Slide No.<br>Slide properties<br>Barcode:                                                                                                    | 20200626-8F 0                                                                                                    | DB-1   | Save Temp | late          |            | 1 |  |
| Slide Name<br>Slide Info<br>Tray No.<br>Slide No.<br>Slide properties<br>Barcodes                                                                                                    | 20200626-8F C                                                                                                    | DB-1   | Save Temp | late          |            |   |  |
| Silde Info<br>Tray No.<br>Silde No.<br>Silde properties<br>Barcodes                                                                                                    | 1<br>1<br>Import                                                                                                    | Nalues | Save Temp | late          |            |   |  |
| Tray No.<br>Slide No.<br>Slide properties<br>Barcode:                                                                                                    | 1<br>1<br>Import                                                                                                    | Values | Save Temp | late          |            |   |  |
| Slide No.<br>Slide properties<br>Barcode:                                                                                                    | 1<br>Import                                                                                                    | Values | Save Temp | late          |            |   |  |
| Slide properties<br>Barcode:                                                                                                    | s Import                                                                                                    | Values | Save Temp | late          |            |   |  |
|                                                                                                    |                                                                                                    | plit   |           |               |            |   |  |
|                                                                                                    |                                                                                                    |        |           |               |            |   |  |
|                                                                                                    | N                                                                                                    | qes    | 2         |               | Triority S |   |  |

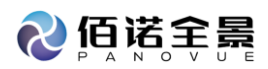

#### e. 扫描完成

点击【Home】回到 Home 页面

| 🛎 OL            | YMPUS VS | 200 ASW |        |      |  |            | FL Our de Teilch<br>Note  | Land Pages                                      |                   | 8090          |
|-----------------|----------|---------|--------|------|--|------------|---------------------------|-------------------------------------------------|-------------------|---------------|
| E. Justice      |          |         |        |      |  |            |                           | and a set                                       |                   | alaan kay ala |
| Trop 1          |          |         |        |      |  |            |                           | Rohm<br>Promovel i Alex 2<br>Successful scars a |                   |               |
|                 |          |         | ✓ 10 ; | 48   |  | 4 <b>E</b> | Fachadael                 |                                                 |                   |               |
|                 |          |         |        |      |  |            |                           |                                                 |                   |               |
| Subscard, Lay 1 | rabay 2  |         |        | <br> |  | la s a sa  | n the 🗸 🗸 to cal Not Bail |                                                 | ن مدد نې<br>د د ش |               |

- 2.3.7 BF Expert Batch
- a. 单击【Batch Scan】

| OLYMPUS VS200 ASW                              | suit synna. A ⊄ ? X  |
|------------------------------------------------|----------------------|
|                                                |                      |
| Single Scan                                    | Batch Scan           |
| © Last Used                                    |                      |
|                                                |                      |
| Last Scanned Images                            | Recent Image Folders |
|                                                |                      |
| Exchange Trays<br>Select Silde for Calibration | Clean Objectives     |
|                                                |                      |

- b. 选择扫描玻片
  - a) tray 选择

```
点击【Define Batch Content】
```

选择扫描 tray 注: 多选按住 Ctrl

| 点击         | 告【Confirm】,完成选择                                                                                                    |                                  |                                         |                                            |
|------------|----------------------------------------------------------------------------------------------------|----------------------------------|-----------------------------------------|--------------------------------------------|
| 🐨 OL       | YMPUS VS200 ASW                                                                                                    | KardaNara<br>Selectore Selectore |                                         | <br>ጉ ≠ ? X                                |
|            | E H                                                                                                    | 25                               | Lane Lana Land                          |                                            |
| - 344      |                                                                                                    |                                  | Nexus projects fild                     |                                            |
|            |                                                                                                    | 1                                | 💦 samaa                                 | and an an an an an an an an an an an an an |
|            |                                                                                                    |                                  | the second second                       |                                            |
| 2.5 111    | Stat                                                                                                    |                                  | ~~~~~~~~~~~~~~~~~~~~~~~~~~~~~~~~~~~~~~~ | - a                                        |
|            | Constant Constant Con |                                  | - Az Az -                               | we want the second                         |
| 2 S III 3  |                                                                                                    |                                  | A market                                |                                            |
| - 101      |                                                                                                    |                                  |                                         | a in                                       |
|            |                                                                                                    |                                  |                                         |                                            |
|            |                                                                                                    |                                  |                                         |                                            |
|            |                                                                                                    |                                  |                                         |                                            |
|            |                                                                                                    |                                  |                                         |                                            |
|            |                                                                                                    |                                  |                                         |                                            |
| - 12       |                                                                                                    |                                  |                                         |                                            |
| 1.0        |                                                                                                    |                                  | / 🚜 🚥 🛛 🍊                               | 2002 - 🥂 1000                              |
| - 20       |                                                                                                    |                                  | A me A                                  | Hand Source A                              |
|            |                                                                                                    |                                  | ~q ~~ ~q                                | a a a a a a a a a a a a a a a a a a a      |
|            |                                                                                                    |                                  | - A umarum - A :                        | hannan bilanda 🛛 🥜 Malada indapat          |
|            |                                                                                                    |                                  |                                         |                                            |
| 24         |                                                                                                    |                                  |                                         |                                            |
|            |                                                                                                    |                                  |                                         |                                            |
| D.         |                                                                                                    |                                  |                                         |                                            |
|            |                                                                                                    |                                  |                                         |                                            |
| 10         |                                                                                                    |                                  |                                         |                                            |
|            |                                                                                                    |                                  |                                         |                                            |
| · testeral | Microsofte - Pitcheset                                                                                                    |                                  |                                         |                                            |
| A second   | Construction of the second second sec |                                  | 🖉 sabarnatina                           | > >=>                                      |

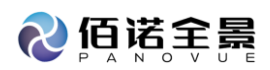

|                                                                                                    | OLYMPUS VS200 ASW                                                                                                    |   |     | Saak Suur                                                                                                    |               | ≥ <b>?</b> X |
|----------------------------------------------------------------------------------------------------|----------------------------------------------------------------------------------------------------|---|-----|----------------------------------------------------------------------------------------------------|---------------|--------------|
|                                                                                                    | E Diday                                                                                                    |   |     | e di Sura C<br>e di Sura California<br>Inder Aller Anna Anna Inder Anna Inder Anna |               |              |
|                                                                                                    | The Adm                                                                                                    |   |     |                                                                                                    |               |              |
|                                                                                                    |                                                                                                    | - | -   | <br>                                                                                                    | aume ui       |              |
|                                                                                                    | 2                                                                                                    |   | q   | a and                                                                                                    | C municiparts |              |
|                                                                                                    | a Devia                                                                                                    |   |     | Search                                                                                                    | - A           |              |
|                                                                                                    |                                                                                                    |   | - 0 |                                                                                                    |               |              |
|                                                                                                    | A Mod                                                                                                    |   | ~   | and a second second second second second second second second second second second second second second second                                                                                                    | To show       |              |
|                                                                                                    | 4 444 A                                                                                                    |   |     |                                                                                                    |               |              |
|                                                                                                    | n in investigation in the second second seco |   |     |                                                                                                    |               |              |
|                                                                                                    | II Dec a                                                                                                    |   |     |                                                                                                    |               |              |
|                                                                                                    | C Detail                                                                                                    |   |     |                                                                                                    |               |              |
|                                                                                                    | <ul> <li>(i) (i) (i) (i) (i) (i) (i) (i) (i) (i)</li></ul>                                                                                                    |   |     |                                                                                                    |               |              |
|                                                                                                    | 15 EUCOCC, Entran                                                                                                    |   |     |                                                                                                    |               |              |
|                                                                                                    | n (1993), nata                                                                                                    |   |     |                                                                                                    |               |              |
|                                                                                                    |                                                                                                    |   |     |                                                                                                    |               |              |
| 1     1     1     1     1     1     1     1     1     1     1     1     1     1     1     1     1     1     1     1     1     1     1     1     1     1     1     1     1     1     1     1     1     1     1     1     1     1     1     1     1     1     1     1     1     1     1     1     1     1     1     1     1     1     1     1     1     1     1     1     1     1     1     1     1     1     1     1     1     1     1     1     1     1     1     1     1     1     1     1     1     1     1     1     1     1     1     1     1     1     1     1     1     1     1     1     1     1     1     1     1     1     1     1     1     1     1     1     1     1     1     1     1     1     1     1     1     1     1     1     1     1     1     1     1     1     1     1     1     1     1     1     1     1     1     1 <td>18 Long Petrol</td> <td></td> <td></td> <td></td> <td></td> <td></td>                                                                                                    | 18 Long Petrol                                                                                                    |   |     |                                                                                                    |               |              |
| 1     1     1     1     1     1     1     1     1     1     1     1     1     1     1     1     1     1     1     1     1     1     1     1     1     1     1     1     1     1     1     1     1     1     1     1     1     1     1     1     1     1     1     1     1     1     1     1     1     1     1     1     1     1     1     1     1     1     1     1     1     1     1     1     1     1     1     1     1     1     1     1     1     1     1     1     1     1     1     1     1     1     1     1     1     1     1     1     1     1     1     1     1     1     1     1     1     1     1     1     1     1     1     1     1     1     1     1     1     1     1     1     1     1     1     1     1     1     1     1     1     1     1     1     1     1     1     1     1     1     1     1     1     1     1     1 <td>a fililit and</td> <td></td> <td></td> <td></td> <td></td> <td></td>                                                                                                    | a fililit and                                                                                                    |   |     |                                                                                                    |               |              |
| 10     1000       10     1000       10     1000       10     1000       10     1000       10     1000       10     1000       10     1000       10     1000       10     1000       10     1000       10     1000       10     1000       10     1000       10     1000       10     1000       10     1000       10     1000       10     1000       10     1000       10     1000       10     1000       10     1000       10     1000       10     1000       10     1000       10     1000       10     1000       10     1000       10     1000       10     1000       10     1000                                                                                                          | a [[[]]]                                                                                                    |   |     |                                                                                                    |               |              |
| Image: State in the state in the state i | - AP CONTRACT OF CONTRACT OF CONTRACT.                                                                                                    |   |     |                                                                                                    |               |              |
| 1     1     1     1     1     1     1     1     1     1     1     1     1     1     1     1     1     1     1     1     1     1     1     1     1     1     1     1     1     1     1     1     1     1     1     1     1     1     1     1     1     1     1     1     1     1     1     1     1     1     1     1     1     1     1     1     1     1     1     1     1     1     1     1     1     1     1     1     1     1     1     1     1     1     1     1     1     1     1     1     1     1     1     1     1     1     1     1     1     1     1     1     1     1     1     1     1     1     1     1     1     1     1     1     1     1     1     1     1     1     1     1     1     1     1     1     1     1     1     1     1     1     1     1     1     1     1     1     1     1     1     1     1     1     1     1 <td></td> <td></td> <td></td> <td></td> <td></td> <td></td>                                                                                                    |                                                                                                    |   |     |                                                                                                    |               |              |
| n     Note     Note <t< td=""><td>M REPORT PROV</td><td></td><td></td><td></td><td></td><td></td></t<>                                                                                                    | M REPORT PROV                                                                                                    |   |     |                                                                                                    |               |              |
|                                                                                                    | 8 0400                                                                                                    |   |     |                                                                                                    |               |              |
|                                                                                                    | 12 Eed-al                                                                                                    |   |     |                                                                                                    |               |              |
| No.     No.       No.     No.       No.     No.       No.     No.       No.     No.       No.     No.       No.     No.       No.     No.       No.     No.       No.     No.       No.     No.                                                                                                    | a bear                                                                                                    |   |     |                                                                                                    |               |              |
| 1     1     1     1       1     1     1     1       2     1     1     1       3     1     1     1       3     1     1     1                                                                                                    | id INLA                                                                                                    |   |     |                                                                                                    |               |              |
|                                                                                                    | Sc. Detection                                                                                                    |   |     | Search Control of Control of Cont      |               |              |
|                                                                                                    | O Decia                                                                                                    |   |     | board -                                                                                                    |               |              |
|                                                                                                    | 10 Deca                                                                                                    |   |     | a sea                                                                                                    |               |              |
| De la Caracta Etampo                                                                                                    | a wa                                                                                                    |   |     | a set                                                                                                    |               |              |
| _ De const de la formação de la formação                                                                                                    |                                                                                                    |   |     |                                                                                                    |               |              |
|                                                                                                    | <ul> <li>De dont de l'avece d'ule</li></ul>                                                                                                    |   |     |                                                                                                    | af town       | × com        |

b) Gally 选择

点击【Define Batch Content】,选择扫描玻片(注:多选按住 Ctrl),点击【Confirm】,完成选择

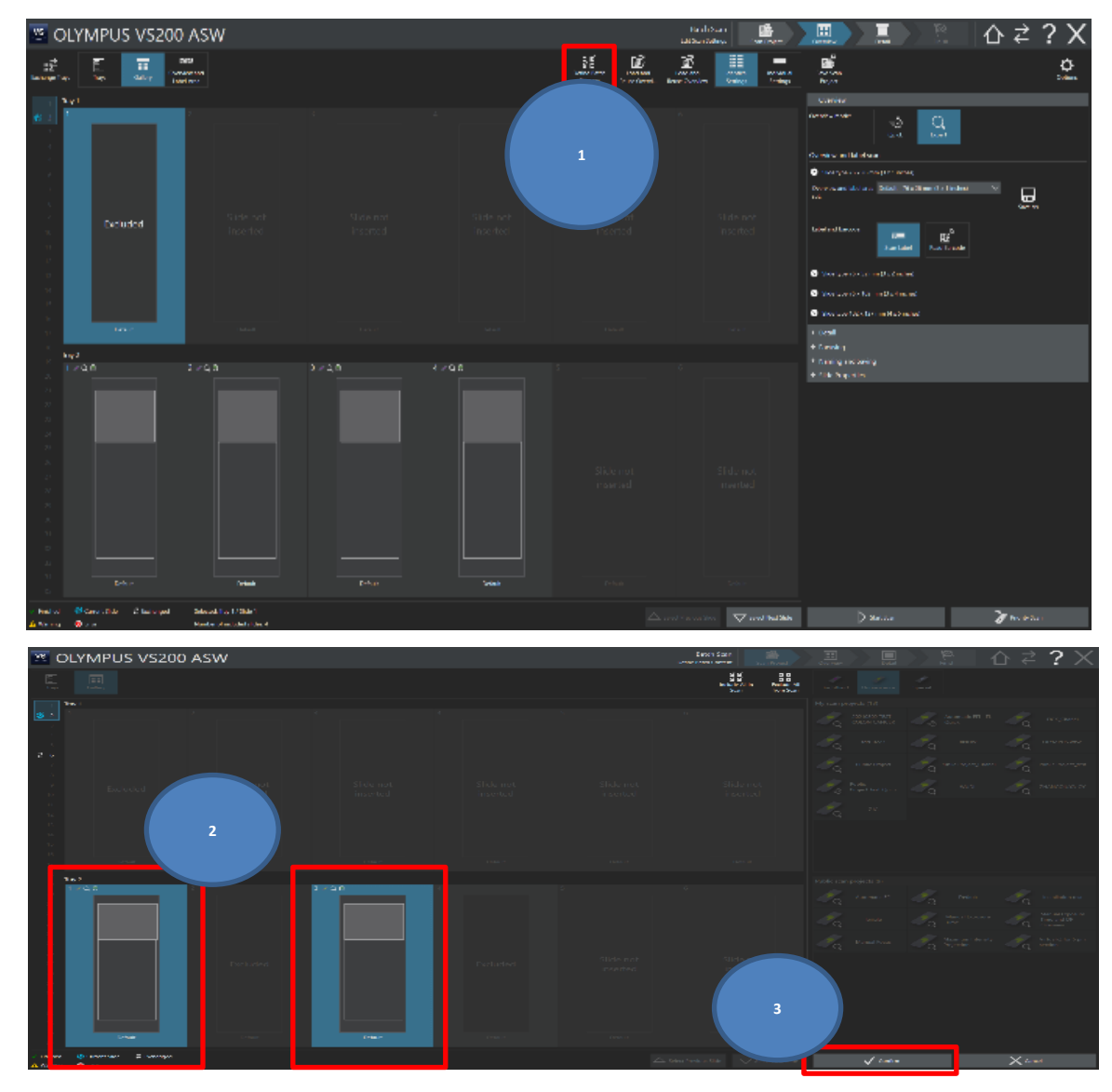

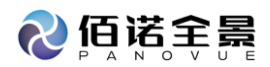

c. 选择观察模式

选择 Project

单击【Edit Scan Settings】

|                                                                                                    |                                                                                                    |           |         | 5       |         |             |                                                                                                    |           |
|----------------------------------------------------------------------------------------------------|----------------------------------------------------------------------------------------------------|-----------|---------|---------|---------|-------------|----------------------------------------------------------------------------------------------------|-----------|
| 😕 C                                                                                                    | DLYMPUS V                                                                                                    | /S200 ASW |         |         |         | Single Span |                                                                                                    | י ∆ ל ? X |
|                                                                                                    | -                                                                                                    |           |         |         |         |             | Separated Facescerer                                                                                                    |           |
| 1                                                                                                    |                                                                                                    |           |         |         |         |             |                                                                                                    |           |
| 2                                                                                                    | 1 - q u                                                                                                    | 7-29      |         |         |         |             | of an article and a second and a second and | ан.<br>Д  |
|                                                                                                    |                                                                                                    |           |         |         |         |             |                                                                                                    |           |
| 17<br>10                                                                                                    |                                                                                                    |           |         |         |         |             |                                                                                                    | 2         |
| 20<br>20<br>21                                                                                                    | тау 5<br>1 = Ц U                                                                                                    | 2 × 1 9   |         |         |         |             | Fusik san project (3)                                                                                                    |           |
| 8<br>8<br>8<br>8<br>8<br>8<br>8<br>8<br>8<br>8<br>11<br>12<br>8<br>8<br>12<br>12<br>8<br>12<br>12<br>12<br>12<br>12<br>12<br>12<br>12<br>12<br>12<br>12<br>12<br>12 |                                                                                                    |           |         |         |         |             | <i>d</i> <sub>a</sub>                                                                                                    |           |
| ж<br>33                                                                                                    | Defect                                                                                                    | Default   | Default | Celtuit | Celsuit | Oxfordet.   |                                                                                                    |           |
| V Decad                                                                                                    | 6000000 - 40                                                                                                    |           |         |         |         |             | / hit see they                                                                                                    | <u> </u>  |
| al Manage                                                                                                    | A CONTRACT OF CONTRACT OF CONTRACT. |           |         |         |         |             |                                                                                                    |           |

注:每张玻片可分别选择观察模式和 Project

- d. 扫描设置
  - a) 预览扫描设置

Overview Model 选择扫描模式【Expert】

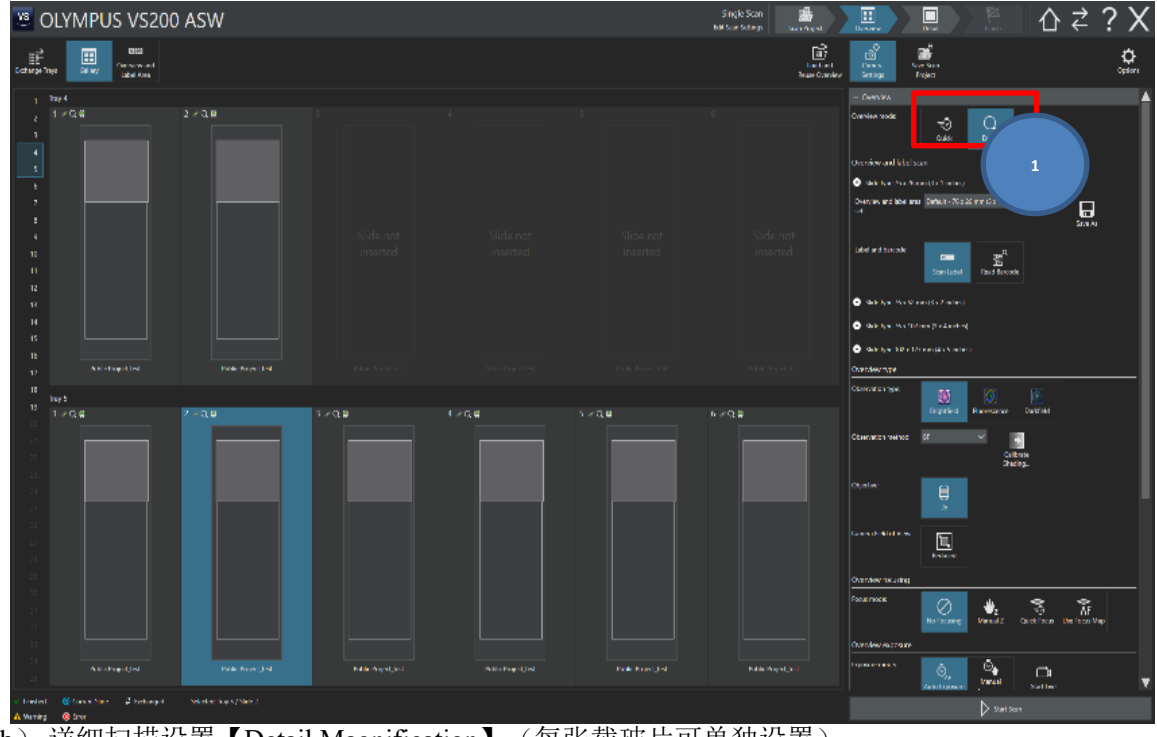

b) 详细扫描设置【Detail Magnification】(每张载玻片可单独设置) 单击载玻片:选择放大倍率

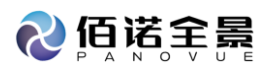

点击【Slide Properties】 进行载玻片命名,信息的编辑

点击【Scan Images】

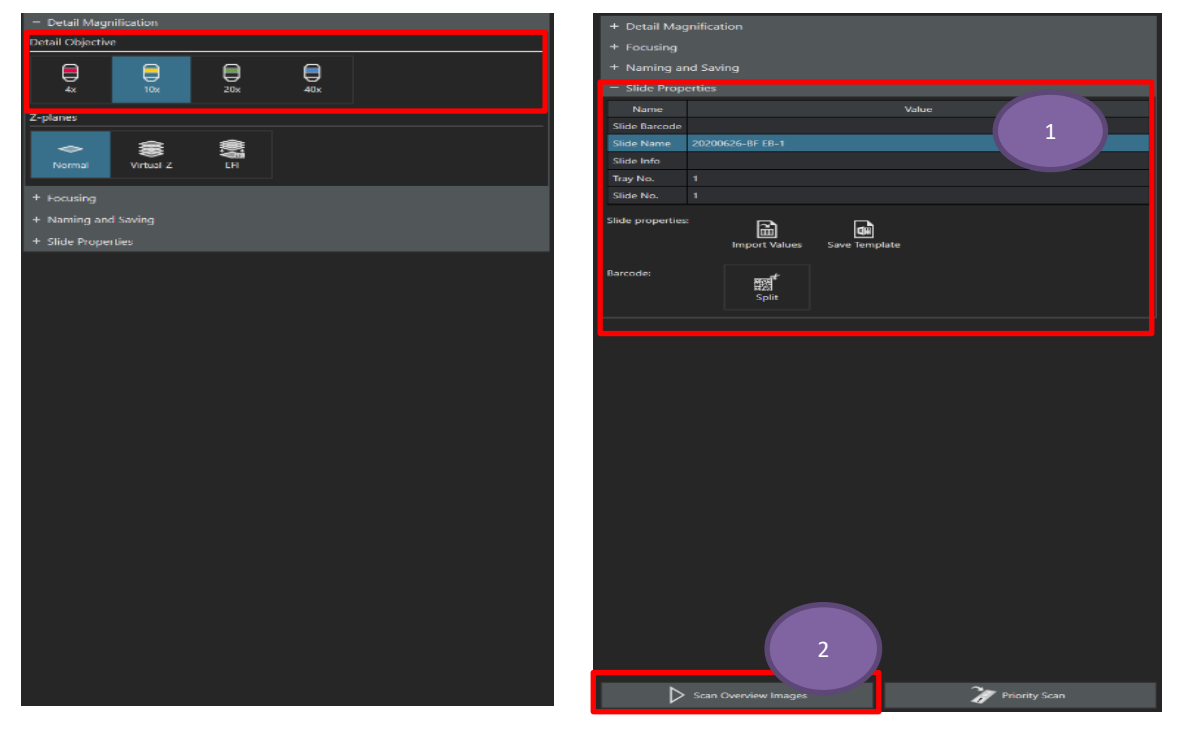

e. 选择扫描区域

单击【Scan Areas】,选择方式(长方形和手绘),选择扫描区域,点击【Scan Detail Images】

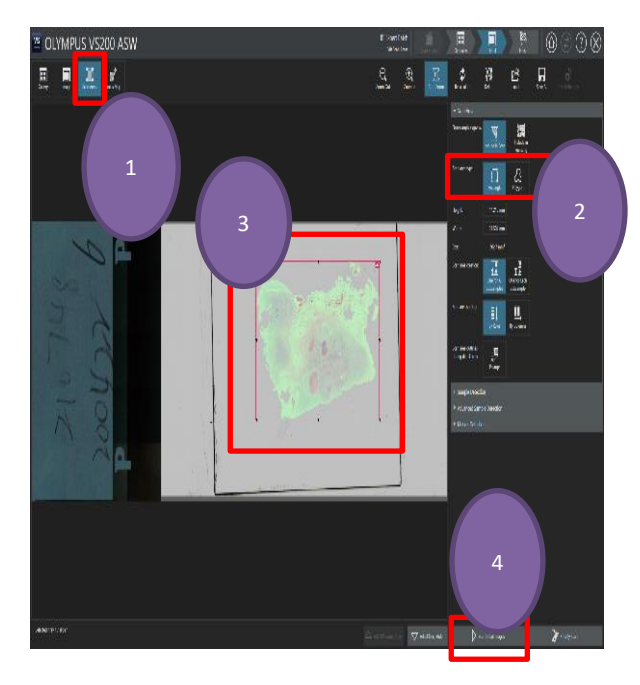

f. 扫描完成

点击【Home】回到 Home 页面

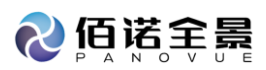

| OLYMPUS VS200 ASW     |            | ti tayo i A | aut 👘                              |                                                                  | 8090 |
|-----------------------|------------|-------------|------------------------------------|------------------------------------------------------------------|------|
|                       |            |             |                                    | larsen<br>Topol<br>Rechterin 2 d<br>Rechterin 2 d<br>Coordsans 2 |      |
| 10                    | ×# 🗸 · C   | 10 (B       |                                    |                                                                  |      |
| Ecd.sted              | Exclusived | Foj.døj     | Estuded                            |                                                                  |      |
|                       |            |             |                                    |                                                                  |      |
| Sector and the sector |            | A surprised | <ul> <li>N.7.58+ 49/187</li> </ul> | ¢⊷                                                               | a.a. |
|                       |            |             |                                    |                                                                  |      |

2.3.8 FL Expert Batch

| a. 单语    | 击【Batch Scan】       |                              |                      |                                                  |         |
|----------|---------------------|------------------------------|----------------------|--------------------------------------------------|---------|
| 😬 OLYMPL | JS VS200 ASW        |                              |                      | Siant Salampus.<br>Saka Samikoski karrismaar 🗛 🕇 | ≯ ₹ ? X |
|          |                     |                              |                      |                                                  |         |
|          | Single Scan         | <b>I</b>                     | Batch Scan           | 1                                                |         |
|          | ③ Last              | Used                         |                      |                                                  |         |
|          |                     |                              |                      |                                                  |         |
|          | Last Scanned Images |                              | Recent Image Folders |                                                  |         |
|          |                     |                              |                      |                                                  |         |
|          | Exchange Trays      | Select Slide for Calibration |                      | Clean Objectives                                 |         |
|          |                     |                              |                      |                                                  |         |

- b. 选择扫描玻片
  - a) tray 选择

点击【Define Batch Content】 选择扫描 tray 注: 多选按住 Ctrl 点击【Confirm】,完成选择

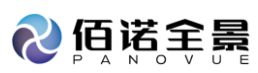

|                                                                                                    | ≝ C                                             | DLYI    | MPUS VS200 ASW                                                                                                    |                        | Karda<br>Orien Gara | eNan<br>Pajat   |   |                   |                     |          | 1             | 5∢           | ? X                               |
|----------------------------------------------------------------------------------------------------|-------------------------------------------------|---------|----------------------------------------------------------------------------------------------------|------------------------|---------------------|-----------------|---|-------------------|---------------------|----------|---------------|--------------|-----------------------------------|
| Image         Section Mark         Part Mark Paradite         State         State         St                                                                                                    | 12 <sup>2</sup>                                 |         | E II                                                                                                    |                        | 쁥륗<br>2014년에        | S.B.<br>Vertede | E |                   | Lanara              | <u>.</u> |               |              |                                   |
| 1       Note       Note <t< th=""><th>-</th><th></th><th>Sourcest Name</th><th></th><th></th><th></th><th></th><th>New States of the</th><th></th><th></th><th></th><th></th><th></th></t<>                                                                                                    | -                                               |         | Sourcest Name                                                                                                    |                        |                     |                 |   | New States of the |                     |          |               |              |                                   |
|                                                                                                    | - 1 E                                           |         |                                                                                                    |                        |                     |                 |   |                   |                     | 100      |               | 1            |                                   |
| 1     1     1     1     1     1     1     1     1     1     1     1     1     1     1     1     1     1     1     1     1     1     1     1     1     1     1     1     1     1     1     1     1     1     1     1     1     1     1     1     1     1     1     1     1     1     1     1     1     1     1     1     1     1     1     1     1     1     1     1     1     1     1     1     1     1     1     1     1     1     1     1     1     1     1     1     1     1     1     1     1     1     1     1     1     1     1     1     1     1     1     1     1     1     1     1     1     1     1     1     1     1     1     1     1     1     1     1     1     1     1     1     1     1     1     1     1     1     1     1     1     1     1     1     1     1     1     1     1     1     1     1     1     1     1     1 <th></th> <th>Totali</th> <th>Add Second</th> <th>Editorial<br/>Reference</th> <th></th> <th></th> <th>1</th> <th>- P.</th> <th></th> <th></th> <th></th> <th>- q</th> <th></th>                                                                                                    |                                                 | Totali  | Add Second                                                                                                    | Editorial<br>Reference |                     |                 | 1 | - P.              |                     |          |               | - q          |                                   |
| Image: State of the state of the state o                  | 2.4                                             |         | Net                                                                                                    |                        |                     |                 |   |                   |                     | 1        | 1947 Marca    | 1            |                                   |
| Image: Image:                                | 2.5                                             |         |                                                                                                    |                        |                     |                 |   | /~~q.             |                     | - Q (    |               | - Q          |                                   |
| Image: Section of the section of the section of t                  | $\equiv e$                                      |         | Seat                                                                                                    |                        |                     |                 |   | 1                 |                     | 1.       |               | 100          | Table.                            |
| 1     1     1     1     1     1     1     1     1     1     1     1     1     1     1     1     1     1     1     1     1     1     1     1     1     1     1     1     1     1     1     1     1     1     1     1     1     1     1     1     1     1     1     1     1     1     1     1     1     1     1     1     1     1     1     1     1     1     1     1     1     1     1     1     1     1     1     1     1     1     1     1     1     1     1     1     1     1     1     1     1     1     1     1     1     1     1     1     1     1     1     1     1     1     1     1     1     1     1     1     1     1     1     1     1     1     1     1     1     1     1     1     1     1     1     1     1     1     1     1     1     1     1     1     1     1     1     1     1     1     1     1     1     1     1     1 <th>2.5</th> <th></th> <th></th> <th></th> <th></th> <th></th> <th></th> <th>- Ta</th> <th>- and report second</th> <th>- "Q  </th> <th>and the state</th> <th>- e -</th> <th>hour has during</th>                                                                                                    | 2.5                                             |         |                                                                                                    |                        |                     |                 |   | - Ta              | - and report second | - "Q     | and the state | - e -        | hour has during                   |
| Image: Control of Control of Contro of Control of Control of Control of Control of Control of                  | 1.5                                             |         | Net.                                                                                                    |                        |                     |                 |   | 1                 |                     | 1        |               | 1            |                                   |
| Image: Second second second                                |                                                 | at anti | See                                                                                                    | Prince -               |                     |                 |   | - ~ q             |                     | - "Q "   | and series    | -7Q          |                                   |
| 1       1       1       1       1       1       1       1       1       1       1       1       1       1       1       1       1       1       1       1       1       1       1       1       1       1       1       1       1       1       1       1       1       1       1       1       1       1       1       1       1       1       1       1       1       1       1       1       1       1       1       1       1       1       1       1       1       1       1       1       1       1       1       1       1       1       1       1       1       1       1       1       1       1       1       1       1       1       1       1       1       1       1       1       1       1       1       1       1       1       1       1       1       1       1       1       1       1       1       1       1       1       1       1       1       1       1       1       1       1       1       1       1       1       1       1       1       1       1                                                                                                          | 2.6                                             |         |                                                                                                    |                        |                     |                 |   |                   |                     |          |               |              |                                   |
| Image: Second Second                  | v ()                                            |         |                                                                                                    |                        |                     |                 |   |                   |                     |          |               |              |                                   |
| Image: Section of Section of Section o                  | P 1                                             |         |                                                                                                    |                        |                     |                 |   |                   |                     |          |               |              |                                   |
| Image: State of the state     Image: State of the state       Image: State of the state     Image: State of the state       Image: State of the state     Image: State of the state                                                                                                    | - M []                                          |         |                                                                                                    |                        |                     |                 |   |                   |                     |          |               |              |                                   |
| Image: Section of the section of the section of th                                | - L - 2                                         |         | Not the second second s |                        |                     |                 |   |                   |                     |          |               |              |                                   |
| A. Construction     Annual Construction       C. Construction     Construction       C. Construction     Construction                                                                                                    |                                                 |         |                                                                                                    |                        |                     |                 |   |                   |                     |          |               |              |                                   |
| Image: Section of the section of the section of t                  | - R                                             |         |                                                                                                    |                        |                     |                 |   |                   |                     |          |               |              |                                   |
| 1     1     1     1     1     1     1     1     1     1     1     1     1     1     1     1     1     1     1     1     1     1     1     1     1     1     1     1     1     1     1     1     1     1     1     1     1     1     1     1     1     1     1     1     1     1     1     1     1     1     1     1     1     1     1     1     1     1     1     1     1     1     1     1     1     1     1     1     1     1     1     1     1     1     1     1     1     1     1     1     1     1     1     1     1     1     1     1     1     1     1     1     1     1     1     1     1     1     1     1     1     1     1     1     1     1     1     1     1     1     1     1     1     1     1     1     1     1     1     1     1     1     1     1     1     1     1     1     1     1     1     1     1     1     1     1 <th>н</th> <th></th> <th></th> <th></th> <th></th> <th></th> <th></th> <th>Falsen</th> <th>terranda (M</th> <th></th> <th></th> <th></th> <th></th>                                                                                                    | н                                               |         |                                                                                                    |                        |                     |                 |   | Falsen            | terranda (M         |          |               |              |                                   |
| 1     Sol     Line     Image: Constraint of the set       1     Sol     Line     Image: Constraint of the set       1     Sol     Line     Image: Constraint of the set       1     Sol     Line     Image: Constraint of the set       1     Sol     Line     Image: Constraint of the set       1     Sol     Line     Line       1     Sol     Line     Line       1     Sol     Line     Line       1     Sol     Line     Line       1     Sol     Line     Line       1     Sol     Line     Line       1     Sol     Line     Line                                                                                                    | 1.1                                             |         |                                                                                                    |                        |                     |                 |   |                   |                     | -        |               | -            |                                   |
| 1     Sec     A bit       2     Sec     A bit       3     Sec     A bit       4     Sec     A bit       5     Sec     A bit       5     Sec     A bit       5     Sec     A bit       6     Sec     A bit       7     Sec     A bit       8     Sec     A bit       9     Sec     A bit       14     Sec     A bit       15     Sec     A bit       16     Sec     A bit       17     Sec     A bit       18     Sec     A bit       19     Sec     A bit       19     Sec     A bit       19     Sec     A bit       19     Sec     A bit       19     Sec     A bit       19     Sec     A bit       19     Sec     A bit       19     Sec     A bit       19     Sec     A bit       19     Sec     A bit       19     Sec     A bit       19     Sec     A bit       10     Sec     A bit       11     Sec     A bit       12     Sec     <                                                                                                    | - 21                                            |         |                                                                                                    |                        |                     |                 |   | - <i>Z</i> a      | Automatic III       | - Co     |               | - <b>Z</b> q | install the stat                  |
| 1     1     1     1     1     1     1     1     1     1     1     1     1     1     1     1     1     1     1     1     1     1     1     1     1     1     1     1     1     1     1     1     1     1     1     1     1     1     1     1     1     1     1     1     1     1     1     1     1     1     1     1     1     1     1     1     1     1     1     1     1     1     1     1     1     1     1     1     1     1     1     1     1     1     1     1     1     1     1     1     1     1     1     1     1     1     1     1     1     1     1     1     1     1     1     1     1     1     1     1     1     1     1     1     1     1     1     1     1     1     1     1     1     1     1     1     1     1     1     1     1     1     1     1     1     1     1     1     1     1     1     1     1     1     1     1 <th>- 20</th> <th></th> <th>Stat</th> <th></th> <th></th> <th></th> <th></th> <th></th> <th></th> <th></th> <th></th> <th></th> <th>Securit Cover or</th>                                                                                                    | - 20                                            |         | Stat                                                                                                    |                        |                     |                 |   |                   |                     |          |               |              | Securit Cover or                  |
| 1     Sec     Sec                                                                                                    |                                                 |         |                                                                                                    |                        |                     |                 |   | - <i>Z</i>        |                     | - Za i   |               | - <b>~</b> q | Free and Pf<br>Dan Jee            |
| No     No     <                                                                                                    | 21                                              |         |                                                                                                    |                        |                     |                 |   |                   |                     |          |               | æ.           |                                   |
| A     American       A     State       B     State       B     State       C     State       C     State       C     State       C     State       D     State                                                                                                    | - 29                                            |         |                                                                                                    |                        |                     |                 |   | - Ca              | Manual Coope        | - Co #   | ender:        | -70          | er andra i verde port.<br>Inducer |
| A     See       B     Sea       1     Sea       2     Sea       3     Sea       4     Sea       5     Sea       6     Sea       7     Sea       8     Sea       9     Sea       10     Sea       11     Sea       12     Sea       13     Sea       14     Sea       15     Sea       16     Sea       17     Sea       18     Sea       19     Sea       10     Sea       10     Sea       11     Sea       12     Sea       13     Sea       14     Sea       15     Sea       16     Sea       17     Sea       18     Sea       19     Sea       10     Sea       10     Sea       10     Sea       10     Sea       10     Sea       10     Sea       10     Sea       10     Sea       10     Sea       10     Sea       10     Sea                                                                                                    | 1                                               |         |                                                                                                    |                        |                     |                 |   |                   |                     |          |               |              |                                   |
| R         Deal         B b l           d         Usar         Orbit           d         Usar         Orbit           d         Usar         Orbit           d         Usar         Orbit           d         Usar         Orbit           d         Usar         Orbit           d         Usar         Orbit           d         Usar         Orbit           hat         Orbit         Orbit                                                                                                    | - X                                             |         |                                                                                                    |                        |                     |                 |   |                   |                     |          |               |              |                                   |
| 1     User     1.0001       2     State     E.ban       3     State     E.ban       4     State     E.ban       5     State     E.ban       6     State     E.ban                                                                                                    |                                                 |         | 2441                                                                                                    |                        |                     |                 |   |                   |                     |          |               |              |                                   |
| 2 star Shar Shar Shar Shar Shar Shar Shar Sh                                                                                                    |                                                 |         |                                                                                                    |                        |                     |                 |   |                   |                     |          |               |              |                                   |
| 1     Jack     Oracle       2     User     Oracle       3     User     Oracle       4     User     Oracle                                                                                                    | 20                                              |         |                                                                                                    |                        |                     |                 |   |                   |                     |          |               |              |                                   |
| 2     Sea       3     Sea                                                                                                    |                                                 |         |                                                                                                    |                        |                     |                 |   |                   |                     |          |               |              |                                   |
| ter Store Store St |                                                 |         |                                                                                                    |                        |                     |                 |   |                   |                     |          |               |              |                                   |
| tern Branch Planet                                                                                                    | 24                                              |         |                                                                                                    |                        |                     |                 |   |                   |                     |          |               |              |                                   |
| There's discussion of the next                                                                                                    |                                                 |         |                                                                                                    |                        |                     |                 |   |                   |                     |          |               |              |                                   |
| / 100-066 ) 9404                                                                                                    | <ul> <li>Final ed.</li> <li>A memory</li> </ul> |         | Constanting of the state                                                                                                    |                        |                     |                 |   |                   | 1                   |          |               |              |                                   |

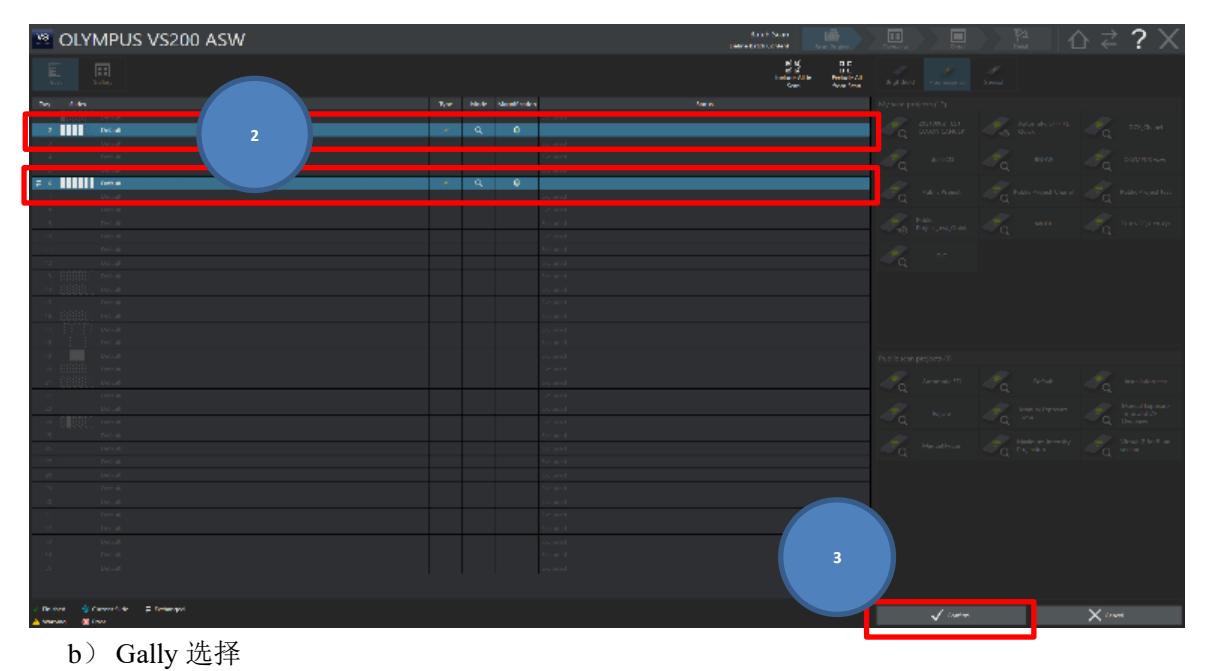

点击【Define Batch Content】 选择扫描玻片(注:多选按住 Ctrl) 点击【Confirm】,完成选择

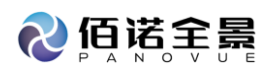

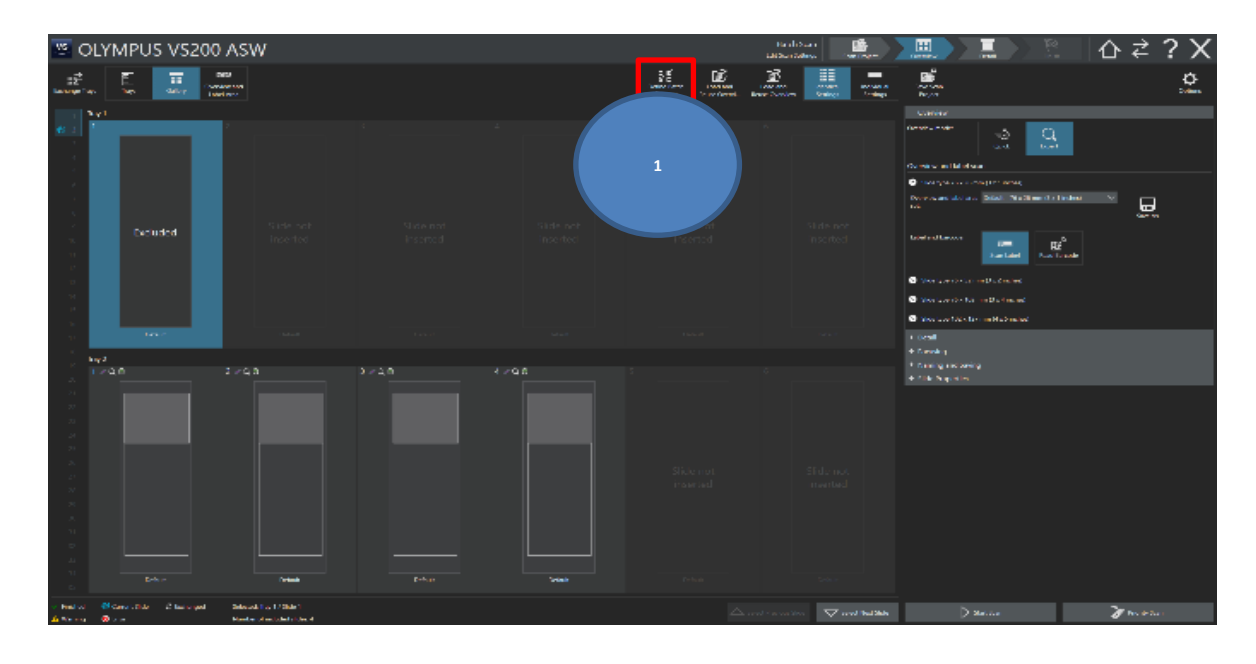

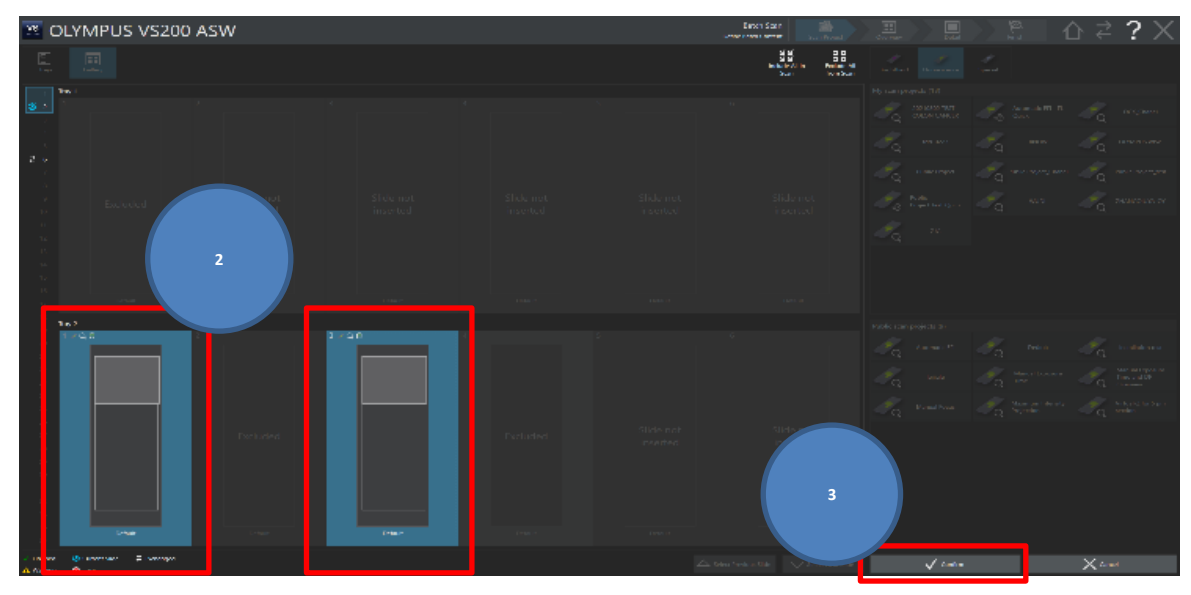

c. 选择观察模式

选择 Project

- 单击【Edit Scan Settings】
- 注:每张玻片可分别选择观察模式和 Project

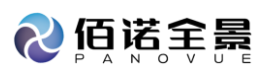

| Image: Second Second                  | OLYMPUS VS200                                      | ASW              |  | Serie | Single Scan<br>Star Fryst Scan Frijer |                                                                                                    | ዕ ኛ ? X                                                                                                    |
|----------------------------------------------------------------------------------------------------|----------------------------------------------------|------------------|--|-------|---------------------------------------|----------------------------------------------------------------------------------------------------|----------------------------------------------------------------------------------------------------|
| Implementation       Implementation       Impl                                                                                                    | Parlament kay.                                     |                  |  |       |                                       | light linear 1                                                                                                    |                                                                                                    |
| 1.403 9.408 1.40 0.400 1.400 1.40    | 1 Tory 4                                           |                  |  |       |                                       | all warden in the second second second second second second second second second second second second second se                                                                                                    | /                                                                                                    |
| Constrained and the second and the second and the s | , 1209<br>                                         |                  |  |       |                                       | A max A mon                                                                                                    | and a second second sec |
| Note and       State and       State and                                                                                                    |                                                    |                  |  |       |                                       | of the second state of the second second sec |                                                                                                    |
| Side of Side of Sid    |                                                    |                  |  |       |                                       |                                                                                                    |                                                                                                    |
| For the second of the second of the secon    |                                                    |                  |  |       |                                       | of a constraint of a constraint                                                                                                    | And And And And And And And And And And                                                                                                    |
|                                                                                                    | n<br>9                                             |                  |  |       |                                       | In the second second se | Z 20                                                                                                    |
|                                                                                                    | 13<br>14<br>15<br>15<br>15                         | Trade Planet Lat |  |       |                                       |                                                                                                    | 2                                                                                                    |
|                                                                                                    | 11                                                 |                  |  |       |                                       |                                                                                                    |                                                                                                    |
|                                                                                                    | Trey 5                                             |                  |  |       |                                       |                                                                                                    |                                                                                                    |
|                                                                                                    |                                                    |                  |  |       |                                       | ADVINCER 🖉 DRIVE                                                                                                    | Q KOMONING                                                                                                    |
|                                                                                                    |                                                    |                  |  |       |                                       |                                                                                                    | Annual boostar                                                                                                    |
|                                                                                                    |                                                    |                  |  |       |                                       | of Benefiting and Applied                                                                                                    | and an and a second second sec |
|                                                                                                    | - u                                                |                  |  |       |                                       |                                                                                                    |                                                                                                    |
|                                                                                                    | ж<br>э                                             |                  |  |       |                                       |                                                                                                    |                                                                                                    |
|                                                                                                    |                                                    |                  |  |       |                                       |                                                                                                    |                                                                                                    |
|                                                                                                    |                                                    |                  |  |       |                                       |                                                                                                    |                                                                                                    |
|                                                                                                    |                                                    |                  |  |       |                                       |                                                                                                    |                                                                                                    |
| ti teatingacijas teatingacijas teatingacijas teatingacijas teatingacijas teatingacijas teatingacijas teatingacijas                                                                                                    | 01 Mail LMages (Hest                               | Federingentited  |  |       |                                       | 3                                                                                                    |                                                                                                    |
| water & function & functions and functions and functions a | ✓ Instead States Size ≠ Setunget<br>A Warma States |                  |  |       |                                       | / naturality.                                                                                                    | مديد بر                                                                                                    |

- d. 扫描设置
  - a) 预览扫描设置【OVERVIEW】

Overview Model 选择扫描模式【Expert】

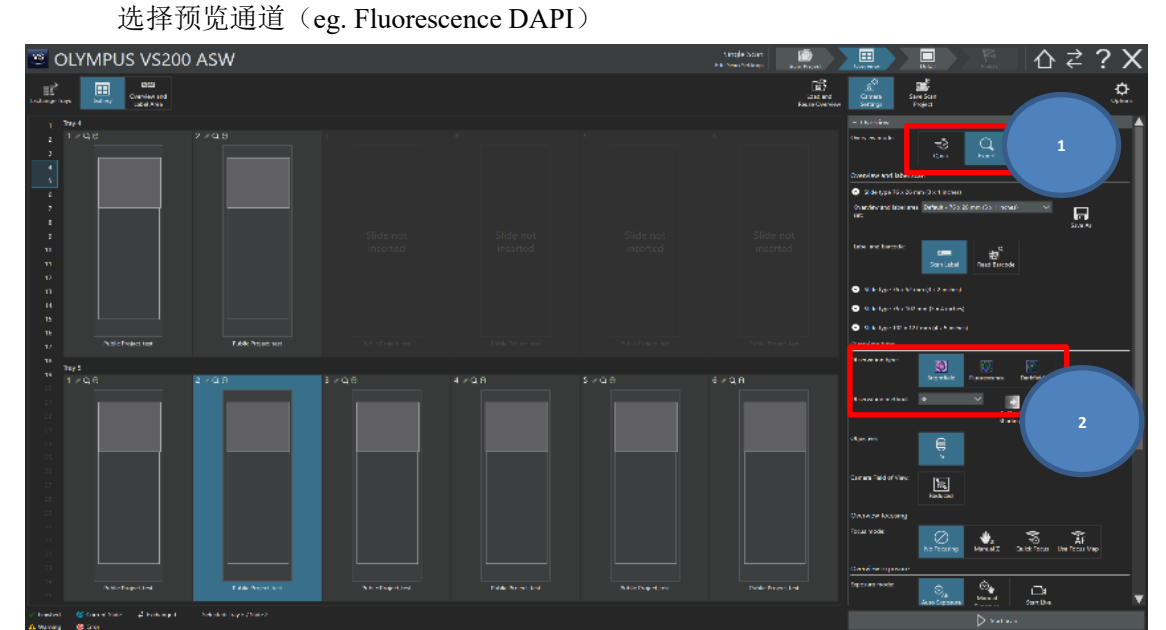

b)详细扫描设置

【Detail Magnification and illumination】(每张载玻片可单独设置) 单击载玻片 选择放大倍率、扫描通道、曝光时间 点击【Slide Properties】 进行载玻片命名,信息的编辑(每张载玻片分别编辑) 点击【Scan Images】

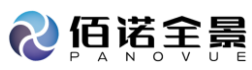

| <ul> <li>Detail Magnification and Illumination</li> </ul> |                                |
|-----------------------------------------------------------|--------------------------------|
| Detail Objective                                          | + Focusing + Naming and Saving |
|                                                           | - Slide Properties             |
| 4x 10x 20x 40x                                            | Name Value                     |
| Z-planes                                                  | Slide Barcode                  |
|                                                           | Slide Name 20200626-BF EB-1    |
|                                                           | Slide Info                     |
| Normal Virtual-Z EFI MIP                                  | Slide No. 1                    |
| Channels                                                  | Slide properties:              |
| 🛨 🔲 🌆 🦢                                                   |                                |
| Add FL Channel Add TMO Remove                             | import values - save lemplate  |
|                                                           | Barcode:                       |
| # Channel Name Exposure Time Deu                          | Split                          |
| 1 FITC 20.00 ms No Auto Move Up                           |                                |
|                                                           |                                |
| 1.<br>1.                                                  |                                |
| Move Down                                                 |                                |
|                                                           |                                |
| Calibrate                                                 |                                |
| Shading                                                   |                                |
| Exposure                                                  |                                |
| Exposure mode: 💍 🖉 📇 3                                    |                                |
| Auto Exposure Manual Start Live                           |                                |
|                                                           |                                |
| Exposure time: 2000 ms - +                                |                                |
| Maximum exposure<br>time (all channels); 1.00 s +         |                                |
| Display limits:                                           |                                |
|                                                           |                                |
|                                                           |                                |
| Blur: Smoothing:                                          | 2                              |
| Online Deblur Medium                                      | Scan Quanting Imagas           |
|                                                           |                                |

e. 选择扫描区域

单击【Scan Areas】,选择方式(长方形或手绘),选择扫描区域,点击【Scan Detail Image】

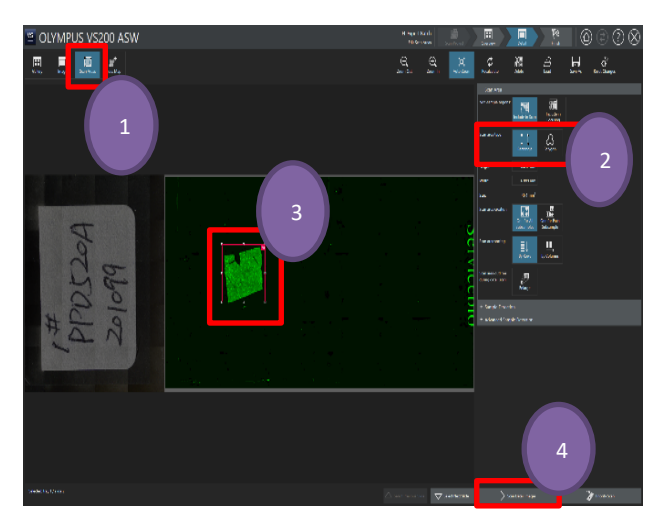

## f. 扫描完成

点击【Home】回到 Home 页面

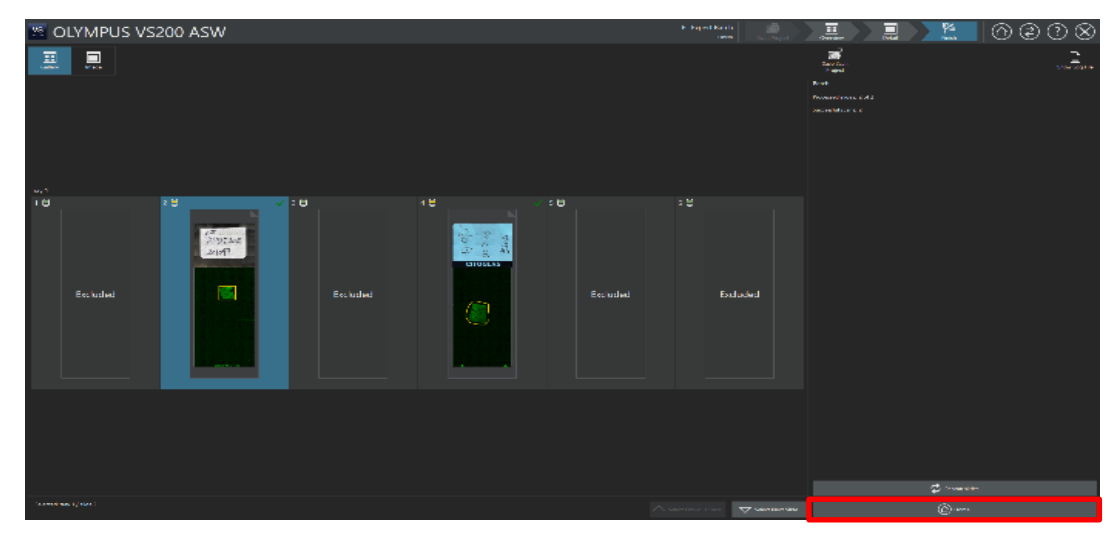

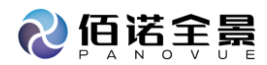

3. 关机 (顺次关闭):

VS200 ASW 软件; LED 光源, VS200 ASW 主机, 电脑。